# Appel d'urgence ou d'assistance

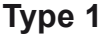

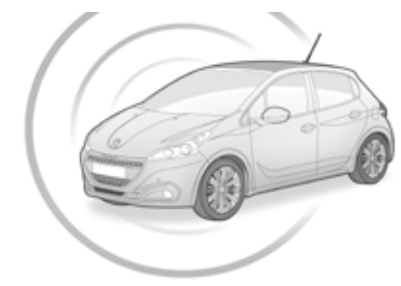

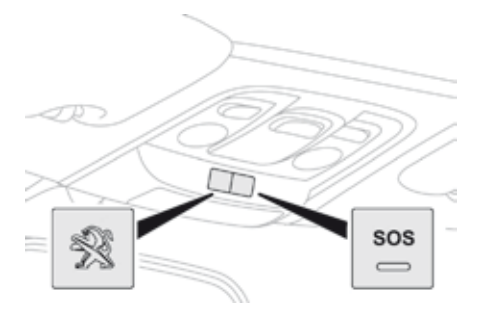

### Peugeot Connect SOS

SOS

En cas d'urgence, appuyer plus de 2 secondes sur cette touche. Le clignotement de la diode verte et un message vocal confirment que l'appel est lancé vers la plateforme "Peugeot Connect SOS"\*.

Un nouvel appui immédiat sur cette touche, annule la demande. La diode verte s'éteint.

La diode verte reste allumée (sans clignoter) lorsque la communication est établie. Elle s'éteint en fin de communication.

"Peugeot Connect SOS" localise immédiatement votre véhicule, entre en contact avec vous dans votre langue\*\*, et sollicite si nécessaire - l'envoi des secours publics compétents\*\*. Dans les pays où la plateforme n'est pas opérationnelle, ou lorsque le service de localisation a été expressément refusé, l'appel est dirigé directement vers les services de secours (112) sans localisation. En cas de choc détecté par le calculateur d'airbag, et indépendamment des déploiements d'airbag éventuels, un appel d'urgence est lancé automatiquement.

- Si vous bénéficiez de l'offre Peugeot Connect Packs avec pack SOS et assistance inclus, vous disposez de services complémentaires dans votre espace personnel via le site internet de votre pays.
- \* Selon les conditions générales d'utilisation du service disponible en point de vente et sous réserve des limites technologiques et techniques.
- \*\* Suivant la couverture géographique de "Peugeot Connect SOS", "Peugeot Connect Assistance" et la langue nationale officielle choisie par le propriétaire du véhicule. La liste des pays couverts et des services PEUGEOT CONNECT est disponible en points de vente ou sur le site internet de votre pays.

.

#### Fonctionnement du système

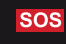

A la mise du contact, le voyant vert s'allume pendant 3 secondes indiquant le bon fonctionnement du système.

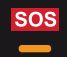

Le voyant orange clignote puis s'éteint : le système présente un dysfonctionnement.

Le voyant orange est allumé fixe : la pile de secours est à remplacer.

Dans les deux cas, les services d'appels d'urgence et assistance risquent de ne pas fonctionner.

Consulter un réparateur qualifié dans les meilleurs délais.

Le dysfonctionnement du système n'empêche pas le véhicule de rouler.

### **Peugeot Connect Assistance**

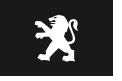

Appuyer plus de 2 secondes sur cette touche pour demander une assistance en cas d'immobilisation du véhicule. Un message vocal confirme que l'appel est lancé\*\*.

Un nouvel appui immédiat sur cette touche annule la demande.

L'annulation est confirmée par un message vocal.

#### Géolocalisation

SOS

Vous pouvez désactiver la géolocalisation par un appui simultané sur les touches "Peugeot Connect SOS" et "Peugeot Connect Assistance" suivi d'un appui sur "Peugeot Connect Assistance" pour valider.

Pour réactiver la géolocalisation, faire à nouveau un appui simultané sur les touches "Peugeot Connect SOS" et "Peugeot Connect Assistance" suivi d'un appui sur "Peugeot Connect Assistance" pour valider. Si vous avez acheté votre véhicule en dehors du réseau de la Marque, vous êtes invité à vérifier la configuration de ces services et pouvez en demander la modification auprès de votre réseau. Dans un pays multilingue, la configuration est possible dans la langue nationale officielle de votre choix.

Pour des raisons techniques, notamment pour une meilleure qualité des services PEUGEOT CONNECT bénéficiant au client, le constructeur se réserve le droit d'opérer à tout moment des mises à jour du système télématique embarqué du véhicule.

\*\* Suivant la couverture géographique de "Peugeot Connect SOS", "Peugeot Connect Assistance" et la langue nationale officielle choisie par le propriétaire du véhicule. La liste des pays couverts et des services PEUGEOT CONNECT est disponible en points de vente ou sur le site internet de votre pays.

# Appel d'urgence ou d'assistance

Type 2

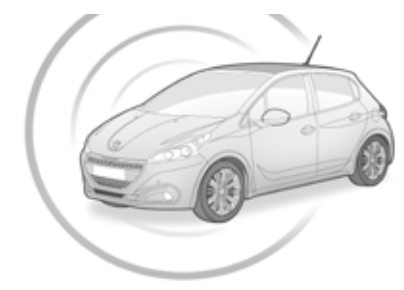

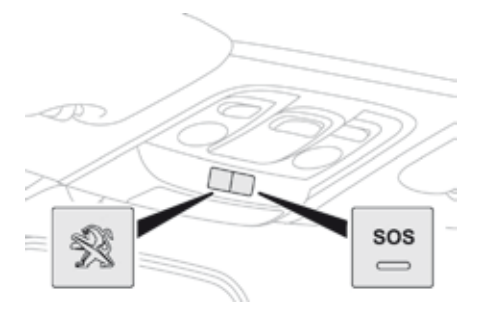

### Peugeot Connect SOS

SOS

En cas d'urgence, appuyer plus de 2 secondes sur cette touche. Le clignotement de la diode verte et un message vocal confirment que l'appel est lancé vers le centre d'appel "Peugeot Connect SOS"\*.

Un nouvel appui immédiat sur cette touche, annule la demande. La diode verte s'éteint.

La diode verte reste allumée (sans clignoter) lorsque la communication est établie. Elle s'éteint en fin de communication.

"Peugeot Connect SOS" localise immédiatement votre véhicule, entre en contact avec vous dans votre langue\*\*, et sollicite si nécessaire - l'envoi des secours publics compétents\*\*. Dans les pays où la plateforme n'est pas opérationnelle, ou lorsque le service de localisation a été expressément refusé, l'appel est dirigé directement vers les services de secours (112) sans localisation. En cas de choc détecté par le calculateur d'airbag, et indépendamment des déploiements d'airbag éventuels, un appel d'urgence est lancé automatiquement.

- Si vous bénéficiez de l'offre Peugeot Connect Packs avec pack SOS et assistance inclus, vous disposez de services complémentaires dans votre espace personnel via le site internet de votre pays.
- \* Selon les conditions générales d'utilisation du service disponible en point de vente et sous réserve des limites technologiques et techniques.
- \*\* Suivant la couverture géographique de "Peugeot Connect SOS", "Peugeot Connect Assistance" et la langue nationale officielle choisie par le propriétaire du véhicule. La liste des pays couverts et des services PEUGEOT CONNECT est disponible en points de vente ou sur le site internet de votre pays.

3

#### Fonctionnement du système

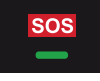

A la mise du contact, le voyant vert s'allume pendant 3 secondes indiquant le bon fonctionnement du système.

### Pour tous pays sauf Russie, Biélorussie, Kazakhstan.

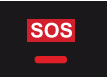

Le voyant rouge clignote puis s'éteint : le système présente un dysfonctionnement.

Le voyant rouge est allumé fixe : la pile de secours est à remplacer.

#### Pour Russie, Biélorussie, Kazakhstan.

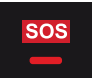

Le voyant rouge est allumé fixe : le système présente un dysfonctionnement.

Le voyant rouge clignote : la pile de secours est à remplacer.

Dans les deux cas, les services d'appels d'urgence et assistance risquent de ne pas fonctionner.

Consulter un réparateur qualifié dans les meilleurs délais.

Le dysfonctionnement du système n'empêche pas le véhicule de rouler.

### **Peugeot Connect Assistance**

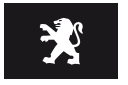

Appuyer plus de 2 secondes sur cette touche pour demander une assistance en cas d'immobilisation du véhicule. Un message vocal confirme que l'appel est lancé\*\*.

Un nouvel appui immédiat sur cette touche annule la demande.

L'annulation est confirmée par un message vocal.

### Géolocalisation

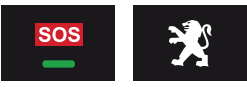

Vous pouvez désactiver la géolocalisation par un appui simultané sur les touches "Peugeot Connect SOS" et "Peugeot Connect Assistance" suivi d'un appui sur "Peugeot Connect Assistance" pour valider.

Pour réactiver la géolocalisation, faire à nouveau un appui simultané sur les touches "Peugeot Connect SOS" et "Peugeot Connect Assistance" suivi d'un appui sur "Peugeot Connect Assistance" pour valider. Si vous avez acheté votre véhicule en dehors du réseau de la Marque, vous êtes invité à vérifier la configuration de ces services et pouvez en demander la modification auprès de votre réseau. Dans un pays multilingue, la configuration est possible dans la langue nationale officielle de votre choix.

Pour des raisons techniques, notamment pour une meilleure qualité des services PEUGEOT CONNECT bénéficiant au client, le constructeur se réserve le droit d'opérer à tout moment des mises à jour du système télématique embarqué du véhicule.

\*\* Suivant la couverture géographique de "Peugeot Connect SOS", "Peugeot Connect Assistance" et la langue nationale officielle choisie par le propriétaire du véhicule. La liste des pays couverts et des services PEUGEOT CONNECT est disponible en points de vente ou sur le site internet de votre pays.

# Écran tactile 7 pouces

Navigation GPS - Autoradio multimédia - Téléphone Bluetooth®

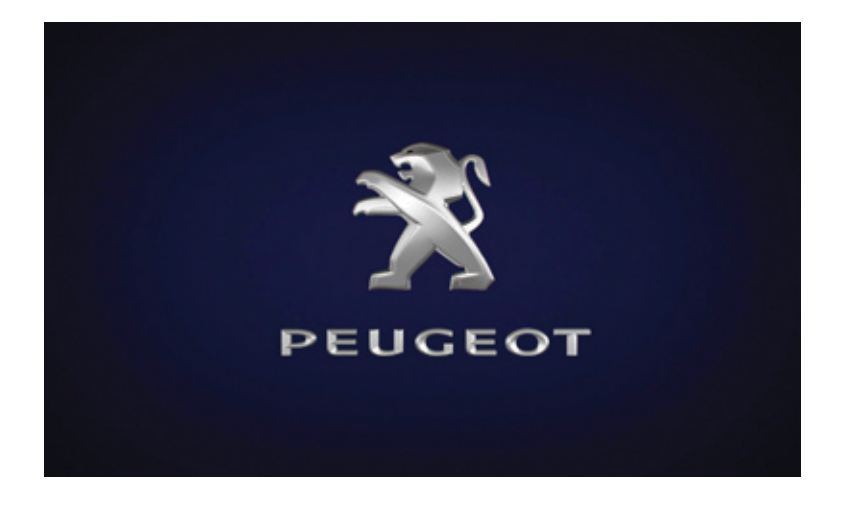

| Sol                                    | mmaire |
|----------------------------------------|--------|
| Premiers pas                           | 6      |
| Commandes au volant                    | 8      |
| Menus                                  | 9      |
| Navigation                             | 10     |
| Navigation - Guidage                   | 18     |
| Trafic                                 | 22     |
| Radio Media                            | 24     |
| Radio                                  | 30     |
| Radio DAB (Digital Audio Broadcasting) | 32     |
| Media                                  | 34     |
| Réglages                               | 38     |
| Services connectés                     | 46     |
| MirrorLink™                            | 46     |
| CarPlay <sup>®</sup>                   | 50     |
| Téléphone                              | 52     |
| Questions fréquentes                   | 60     |

Le système est protégé de manière à fonctionner uniquement sur votre véhicule.

Pour des raisons de sécurité, le conducteur doit impérativement réaliser les opérations nécessitant une attention soutenue véhicule à l'arrêt.

L'affichage du message d'entrée en mode économie d'énergie signale la mise en veille des équipements électriques en fonctionnement.

Reportez-vous à la rubrique Mode économie d'énergie.

### Premiers pas

Utiliser les touches disposées à gauche de l'écran tactile pour accéder aux carrousels des menus, puis appuyer sur les boutons matérialisés de l'écran tactile. Chaque menu s'affiche sur une page ou deux pages (page primaire et page secondaire).

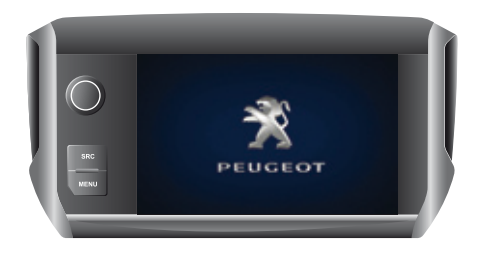

En cas de très forte chaleur, le système peut se mettre en veille (extinction complète de l'écran et du son) pendant une durée minimale de 5 minutes.

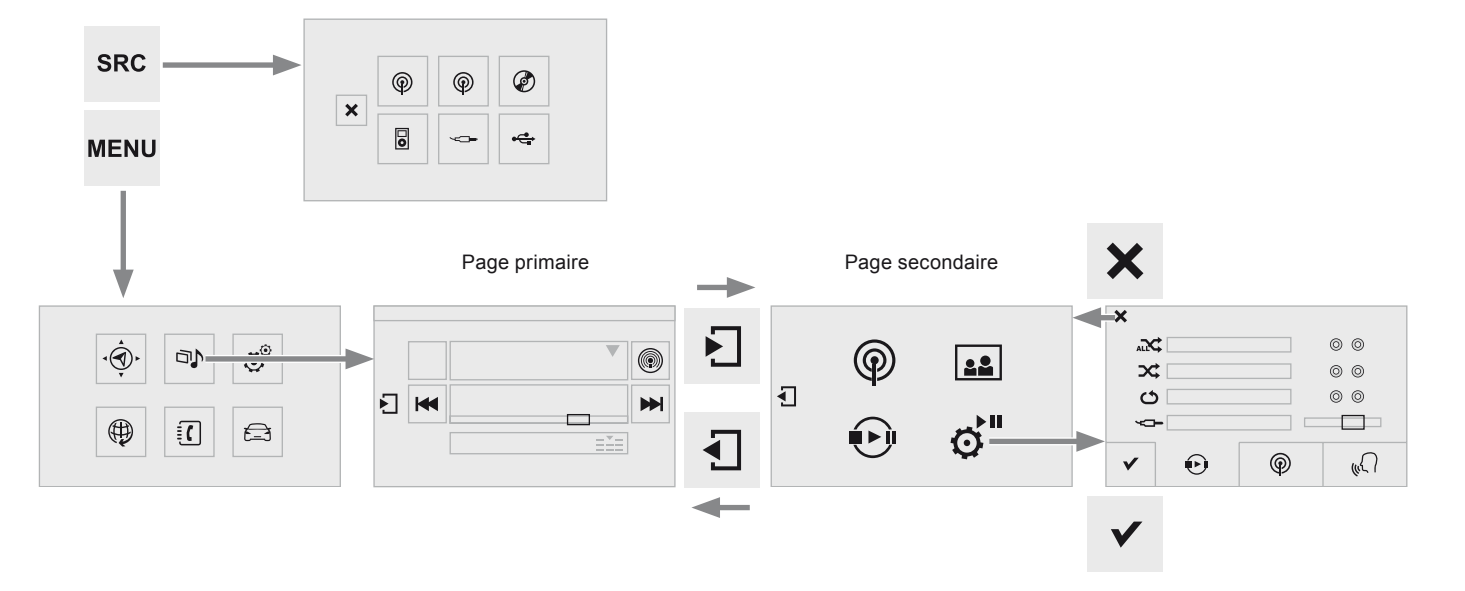

Raccourcis : à l'aide des touches tactiles situées dans le bandeau supérieur de l'écran tactile, il est possible d'accéder directement au choix de la source sonore, à la liste des stations (ou des titres selon la source).

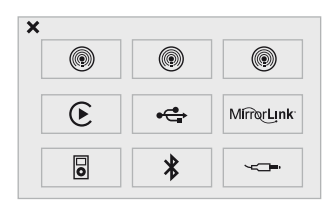

Sélection de la source sonore (selon version) :

- Radios FM / DAB\* / AM\*.
- Clé USB.
- Lecteur CD (situé dans la boite à gants)\*.
- Smartphone via MirrorLink<sup>™</sup> ou CarPlay<sup>®</sup>.
- Téléphone connecté en Bluetooth\* et en diffusion multimédia Bluetooth\* (streaming).
- Lecteur média connecté par la prise auxiliaire (jack, câble non fourni).

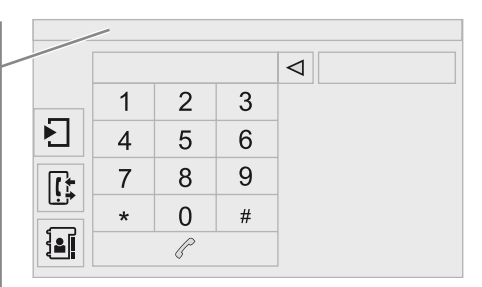

Appuyer sur **Menu** pour afficher le carrousel des menus.

Appuyer sur SRC pour afficher le carrousel des sources sonores.

Réglage du volume (chaque source est indépendante, y compris les annonces trafic (TA) et les consignes de navigation).

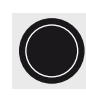

Moteur tournant, un appui permet de couper le son. Contact coupé, un appui met le système en marche. En cas de forte chaleur, le volume sonore peut être limité afin de préserver le système. Le retour à la situation initiale s'effectue lorsque la température de l'habitacle baisse.

L'écran est de type "résistif", il est nécessaire d'effectuer un appui marqué, notamment pour les gestes dits "glissés" (balayage de liste, déplacement de la carte...). Un simple effleurement ne sera pas suffisant. Un appui à plusieurs doigts ne sera pas pris en compte.

L'écran est utilisable avec des gants. Cette technologie permet une utilisation par toutes les températures.

Pour entretenir l'écran, il est recommandé d'utiliser un chiffon doux non abrasif (chiffon à lunettes) sans produit additionnel. Ne pas utiliser d'objets pointus sur

Ne pas toucher l'écran avec les mains mouillées.

l'écran.

### Commandes au volant

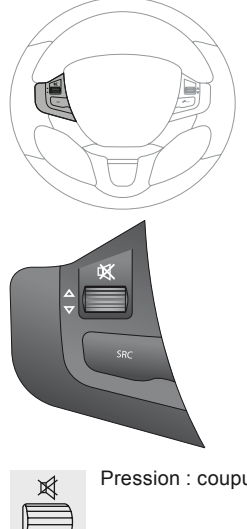

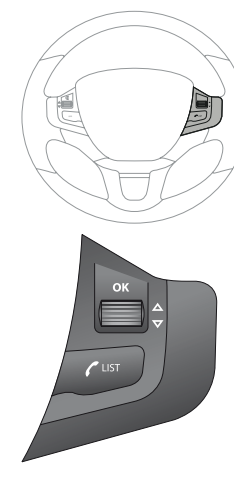

Pression : coupure / reprise du son.

|     | ~1 |
|-----|----|
| - f |    |
| 1   |    |
| ų   |    |
|     |    |

| -     |  |
|-------|--|
| . v ( |  |
|       |  |

Augmentation du volume.

| Diminution du volume |
|----------------------|
|                      |

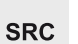

Changer de source sonore : radio, média.

| ок |  |
|----|--|
|    |  |

Radio, rotation : recherche automatique de la station précédente / suivante.

Radio, pression : accès aux stations mémorisées.

Média, rotation : plage précédente / suivante.

Pression : validation d'une sélection.

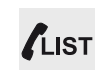

Téléphone : décrocher le téléphone. Appel en cours : accès au menu téléphone (Raccrocher, Mode secret, Mode mains libres). Téléphone, pression continue : refuser un appel entrant, raccrocher un appel en cours ; hors appel en cours, accès au menu téléphone. Radio : afficher la liste des stations. Média : afficher la liste des pistes. Radio, pression continue : mettre à jour la liste des stations captées.

### Menus

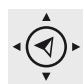

Navigation (Selon équipement)

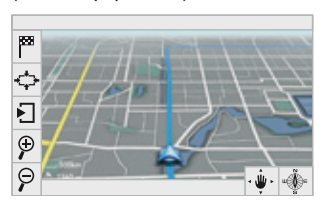

Paramétrer le guidage et choisir sa destination.

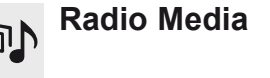

|    | ▼ | ( |
|----|---|---|
| ۲. |   | H |
|    |   |   |

Sélectionner une source sonore, une station de radio, afficher des photographies.

# Péglages ⊡ ⊄ ⊄

Paramétrer le son (balance, ambiance, ...) et l'affichage (langue, unités, date, heure, ...).

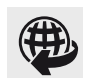

### Services connectés

(Selon équipement)

|--|

Exécuter certaines applications de votre smartphone via MirrorLink™ ou CarPlay®.

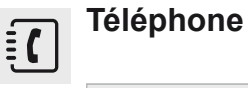

|   |   |   |   | $\triangleleft$ |
|---|---|---|---|-----------------|
| _ | 1 | 2 | 3 |                 |
|   | 4 | 5 | 6 |                 |
| R | 7 | 8 | 9 |                 |
|   | * | 0 | # |                 |
| ł |   | P |   |                 |

Connecter un téléphone en Bluetooth<sup>®</sup>. Accéder à la fonction CarPlay<sup>®</sup> après le branchement du câble USB de votre smartphone.

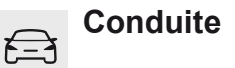

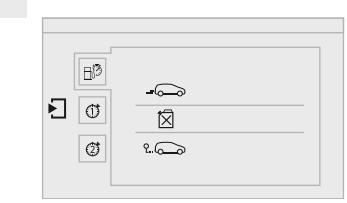

Accéder à l'ordinateur de bord. Activer, désactiver, paramétrer certaines fonctions du véhicule.

# Navigation

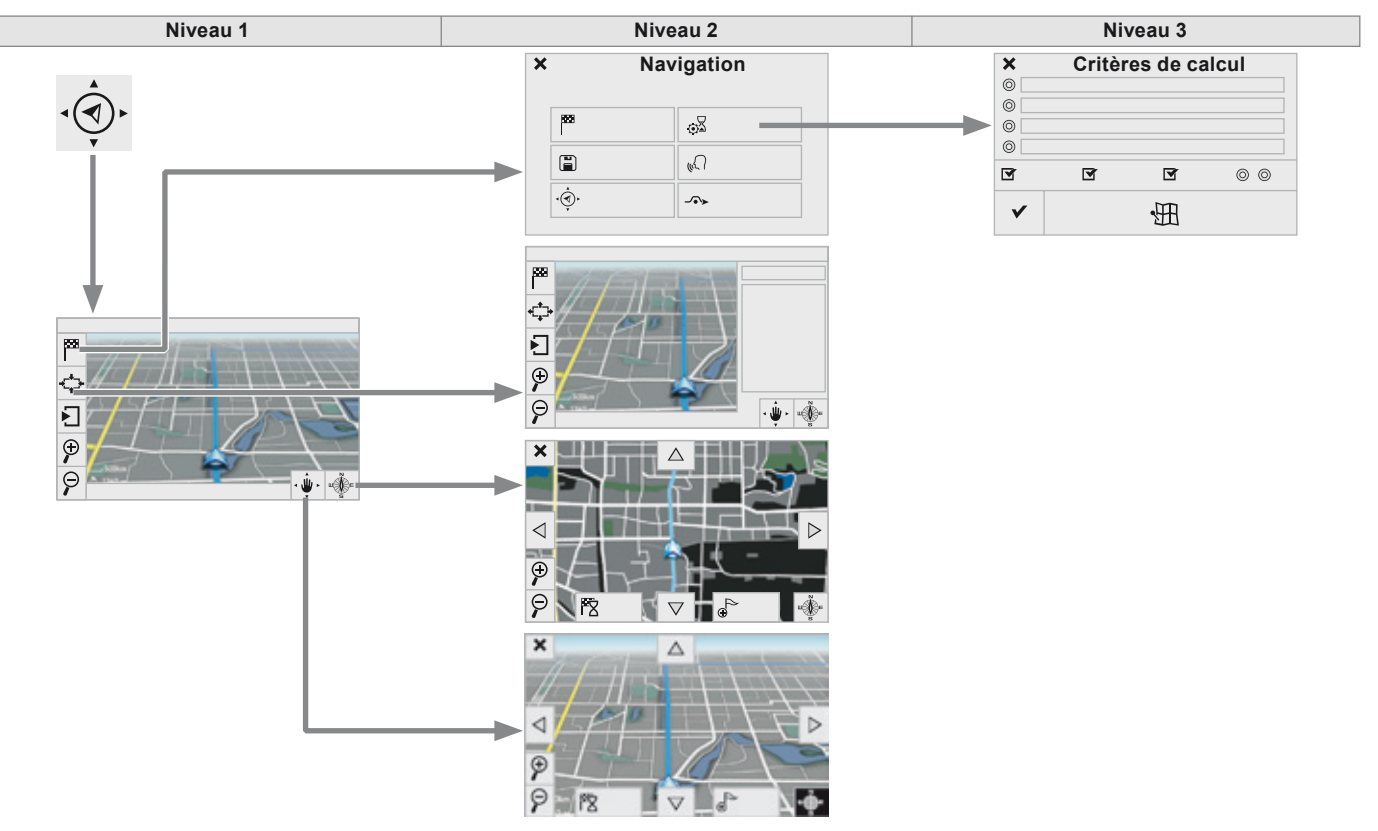

|     | Niveau 1   |                                                                                                    | Niveau 2             |                  | Niveau 3                  | Commentaires                                                                  |
|-----|------------|----------------------------------------------------------------------------------------------------|----------------------|------------------|---------------------------|-------------------------------------------------------------------------------|
|     |            | 888                                                                                                    | Saisir destination   |                  |                           | Afficher les dernières destinations.                                          |
|     |            |                                                                                                    |                      | 0                | Le plus rapide            |                                                                               |
|     |            |                                                                                                    |                      | 0                | Le plus court             |                                                                               |
|     |            |                                                                                                    |                      | 0                | Temps / distance          |                                                                               |
|     |            |                                                                                                    |                      | 0                | Ecologique                | Choisir les critères de guidage.                                              |
|     |            |                                                                                                    | Critères de calcul   | I                | Péages                    | _ critère(s).                                                                 |
| â   | Nevinetien | <u>و</u> ع                                                                                                    | cilleres de calcul   | I                | Ferries                   |                                                                               |
| ৻ৠ  |            |                                                                                                    |                      | I                | Trafic                    |                                                                               |
| 888 | Réglages   |                                                                                                    |                      |                  | Strict-Proche             |                                                                               |
|     | Navigation |                                                                                                    |                      | 田                | Voir itinéraire sur carte | Afficher la carte et lancer le guidage.                                       |
|     |            |                                                                                                    |                      | ✓                | Valider                   | Enregistrer les options.                                                      |
|     |            |                                                                                                    | Archiver lieu actuel |                  |                           | Enregistrer l'adresse en cours.                                               |
|     |            | ۰<br>چ                                                                                                    | Arrêter le guidage   |                  |                           | Supprimer l'information de navigation.                                        |
|     |            | ( <sub>6</sub> .                                                                                                    | Synthèse Vocale      |                  |                           | Choisir le volume de la voix et l'énoncé des noms des rues.                   |
|     |            | -^>                                                                                                    | Dévier itinéraire    |                  |                           | Dévier de votre itinéraire initial selon une distance determinée.             |
|     |            | ¢                                                                                                    |                      |                  |                           | Afficher en mode texte.                                                       |
|     |            | Ŧ                                                                                                    |                      |                  |                           | Zoomer.                                                                       |
| (). | Navigation | φ                                                                                                    |                      |                  |                           | Dézoomer.                                                                     |
| Ý   |            | ۰ پ                                                                                                    | ]                    | $\triangleright$ |                           | Afficher en mode plein écran.<br>Utiliser les flèches pour déplacer la carte. |
|     |            | u de la composición de la composición de la comp |                      |                  |                           | Basculer sur une carte 2D.                                                    |

Audio et Télématique

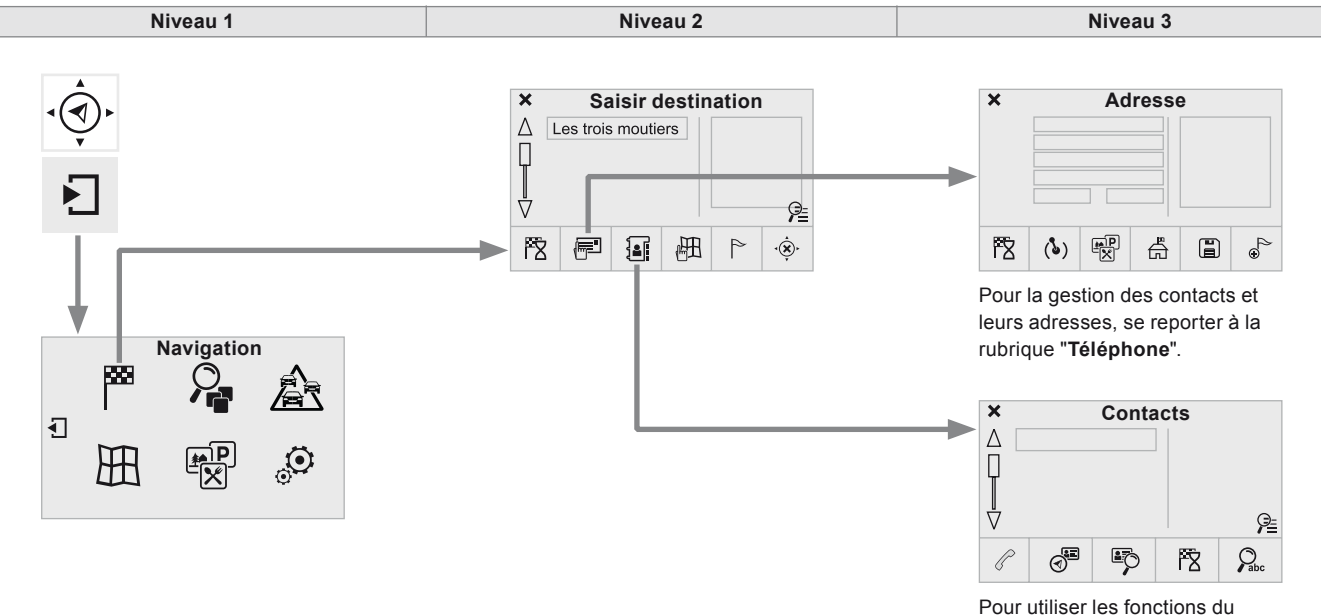

Pour utiliser les fonctions du téléphone, se reporter à la rubrique **"Téléphone**".

|                    | Niveau 1        |            | Niveau 2     |                    | Niveau 3        | Commentaires                                                          |  |  |   |         |  |
|--------------------|-----------------|------------|--------------|--------------------|-----------------|-----------------------------------------------------------------------|--|--|---|---------|--|
|                    |                 |            |              | (\$)               | Lieu actuel     |                                                                       |  |  |   |         |  |
|                    |                 |            |              | ₽<br>X             | Point d'intérêt | Paramétrer l'adresse.                                                 |  |  |   |         |  |
|                    |                 |            | Adrosso      | ĥ                  | Centre ville    | -                                                                     |  |  |   |         |  |
|                    |                 | _ (m=1     | Auresse      |                    | Archiver        | Enregistrer l'adresse en cours.                                       |  |  |   |         |  |
|                    |                 |            |              | •                  | Ajouter étape   | Ajouter une étape sur le parcours.                                    |  |  |   |         |  |
|                    |                 |            |              | 图                  | Guider vers     | Appuyer pour calculer l'itinéraire.                                   |  |  |   |         |  |
| <b>ب</b> ھ         | Navigation      |            |              | ()                 | Fiches adresse  |                                                                       |  |  |   |         |  |
| 5                  | Pago socondairo |            |              |                    | Consulter       |                                                                       |  |  |   |         |  |
|                    | Page secondaire |            | Contacts     | F۵                 | Guider vers     | Choisir un contact puis calculer l'itinéraire.                        |  |  |   |         |  |
| Saisir destination |                 |            | Pabe         | Rechercher contact |                 |                                                                       |  |  |   |         |  |
|                    |                 |            |              |                    |                 |                                                                       |  |  | P | Appeler |  |
|                    |                 | 围          | Sur carte    |                    |                 | Afficher la carte et zoomer pour consulter les routes.                |  |  |   |         |  |
|                    |                 | P          | Etape & iti. |                    |                 | Créer, ajouter/supprimer une étape ou visualiser la feuille de route. |  |  |   |         |  |
|                    |                 | ٠.<br>(ه)٠ | Arrêter      |                    |                 | Supprimer l'information de navigation.                                |  |  |   |         |  |
|                    |                 | R          | Guider vers  |                    |                 | Appuyer pour calculer l'itinéraire.                                   |  |  |   |         |  |

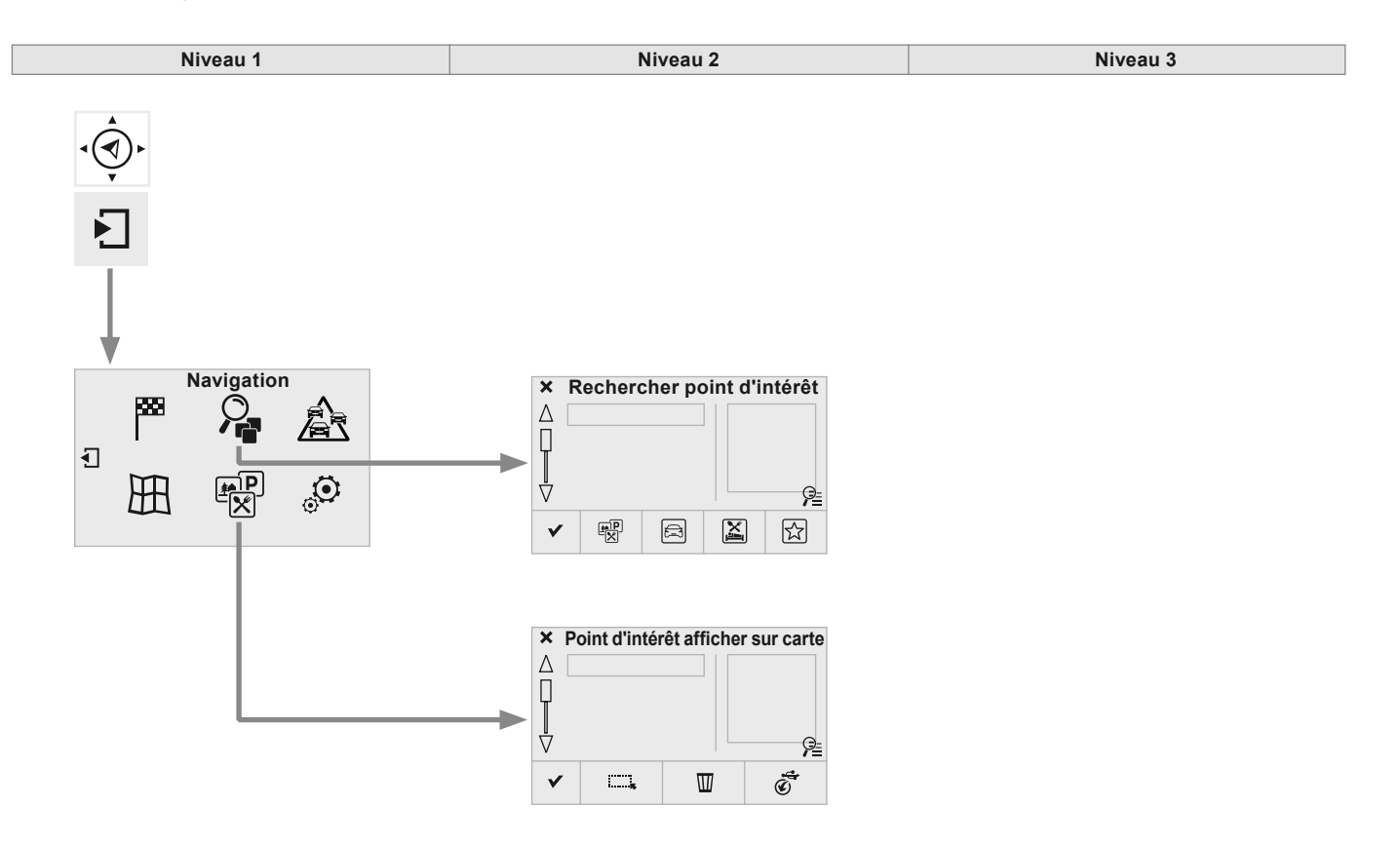

|           | Niveau 1 Niveau 2 |              | Niveau 2          | Niveau 3 | Commentaires                                |
|-----------|-------------------|--------------|-------------------|----------|---------------------------------------------|
|           |                   | ₽₽<br>X      | Tous les POI      |          |                                             |
| ۲<br>۲    | Navigation        | A            | Automobile        |          | Liste des catégories disponibles.           |
| ١         | Page secondaire   | X            | Resto / hôtels    |          | points d'intérêt.                           |
| Ο.        | Rechercher POI    | ഹ            | Personnels        |          |                                             |
|           |                   | ✓            | Rechercher        |          | Enregistrer les paramètres.                 |
| ,<br>(T), | Navigation        | <b>.</b>     | Tout sélectionner |          |                                             |
| л<br>Ч    | Page secondaire   | $\mathbb{W}$ | Supprimer         |          | Choisir les paramètres d'affichage des POI. |
| 1<br>-    |                   | Ś            | Importer POI      |          |                                             |
|           | Afficher POI      | ~            | Valider           |          | Enregistrer les options.                    |

Audio et Télématique

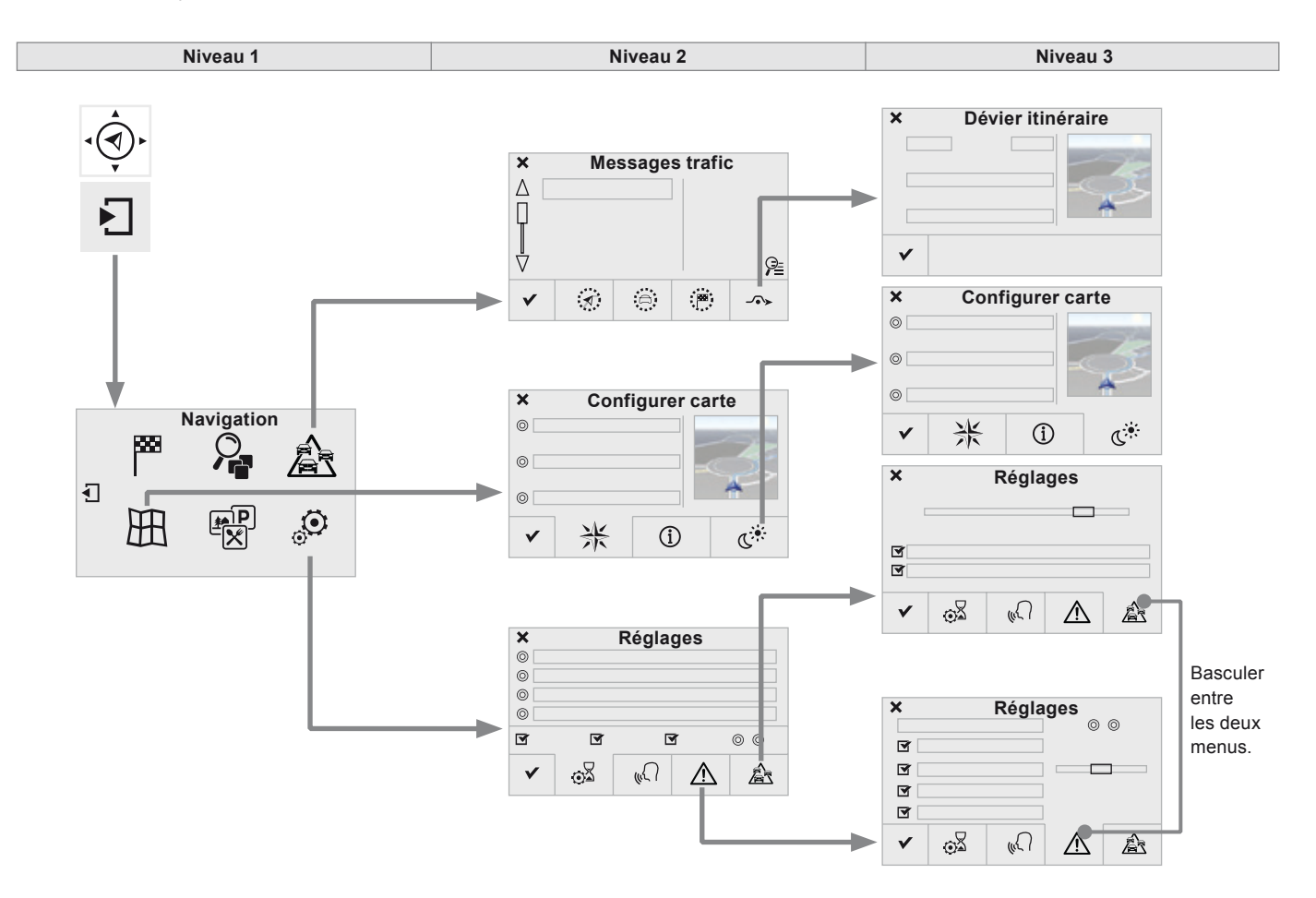

|              | Niveau 1                                                                   |                 | Niveau 2         |                 | Niveau 3                   | Commentaires                                              |  |   |                         |  |
|--------------|----------------------------------------------------------------------------|-----------------|------------------|-----------------|----------------------------|-----------------------------------------------------------|--|---|-------------------------|--|
|              |                                                                            | Ø               | Sur l'itinéraire |                 |                            |                                                           |  |   |                         |  |
|              | Navigation                                                                 | 0               | Autour véhicule  |                 |                            | -                                                         |  |   |                         |  |
| Ŷ            |                                                                            | (19)            | A destination    |                 |                            | Paramétrer le choix des messages et le rayon de filtrage. |  |   |                         |  |
| Ł            | Page secondaire                                                            |                 | Désien           | 0               | Dévier sur une distance de |                                                           |  |   |                         |  |
| A            | Messages trafic                                                            | ~•>>            | Devier           | O               | Recalculer itinéraire      | _                                                         |  |   |                         |  |
|              |                                                                            | ~               | Terminer         |                 |                            | Enregistrer vos sélections.                               |  |   |                         |  |
|              |                                                                            |                 |                  | 0               | A plat orientée Nord       |                                                           |  |   |                         |  |
|              |                                                                            | 米               | Orientation      | Ø               | A plat orientée véhicule   |                                                           |  |   |                         |  |
| <b>ب</b> ھ،  | ·(   ·     ▶   Navigation     ▶   Page secondaire     ₩   Configurer carte |                 |                  | Ø               | En perspective             |                                                           |  |   |                         |  |
| Ŷ            |                                                                            | í               | Cartes           |                 |                            | Choisir l'affichage et l'orientation de la carte.         |  |   |                         |  |
| Ł            |                                                                            | Page secondaire | Page secondaire  | Page secondaire |                            |                                                           |  | 0 | Carte couleur « jour »  |  |
| 田            |                                                                            | gurer carte     | Aspect           | Ø               | Carte couleur « nuit »     | -                                                         |  |   |                         |  |
|              |                                                                            |                 |                  |                 |                            |                                                           |  | Ø | Jour / nuit automatique |  |
|              |                                                                            | ~               | Valider          |                 |                            | Enregistrer les paramètres.                               |  |   |                         |  |
|              |                                                                            | ¢۵              | Critères calcul  |                 |                            |                                                           |  |   |                         |  |
| ٠ <b>٩</b> , | Navigation                                                                 | (1)             | Voix             |                 |                            | Paramétrer les choix et choisir le volume de              |  |   |                         |  |
| Ł            | Page secondaire                                                            | Δ               | Alerte !         |                 |                            | la voix et l'énoncé des noms des rues.                    |  |   |                         |  |
| ٢            | Réglages                                                                   | Â               | Options trafic   |                 |                            |                                                           |  |   |                         |  |
| w            |                                                                            | ~               | Valider          |                 |                            | Enregistrer vos sélections retenues.                      |  |   |                         |  |

# Navigation - Guidage

### Choix d'une destination

#### Vers une nouvelle destination

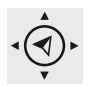

Appuyer sur Navigation pour afficher la page primaire.

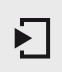

Appuyer sur la page secondaire.

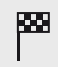

Sélectionner "Saisir destination".

N%& 20

Sélectionner "Adresse".

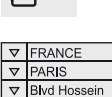

Paramétrer le "Pays :" dans la liste proposée puis de la même façon la "Ville :" ou son code postal, la "Voie :", le "N° :" Validerà chaque fois.

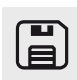

Sélectionner "Archiver" pour enregistrer l'adresse saisie dans une fiche contact.

Le système permet d'enregistrer jusqu'à 200 fiches.

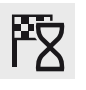

Sélectionner "Guider vers"

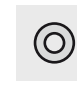

Choisir le critère de quidage : "Le plus rapide" ou "Le plus court" ou "Temps / distance" ou "Ecologique".

Choisir les critères de restriction :

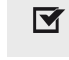

"Péages", "Ferries", "Trafic", "Strict", "Proche".

Sélectionner "Valider"

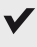

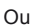

Faire un appui sur "Voir itinéraire sur carte" pour démarrer le quidage.

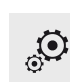

Pour effacer l'information du guidage, appuyer sur "Réglages".

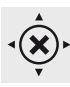

Appuyer sur "Arrêter le guidage".

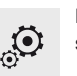

Pour reprendre le guidage, appuyer sur "Réglages".

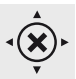

Appuyer sur "Reprendre le guidage".

#### Vers une des dernières destinations

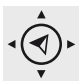

Appuyer sur Navigation pour afficher la page primaire.

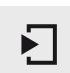

Appuyer sur la page secondaire.

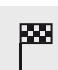

Sélectionner "Saisir destination".

Sélectionner l'adresse dans la liste proposée.

| Δ        | Les trois moutiers |
|----------|--------------------|
| Q        |                    |
|          |                    |
|          |                    |
| $\nabla$ |                    |

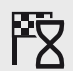

Sélectionner "Guider vers".

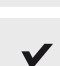

Sélectionner les critères puis "Valider" ou faire un appui sur "Voir itinéraire sur carte" pour démarrer le guidage.

#### Vers un contact du répertoire

Afin de pouvoir utiliser la navigation "vers un contact du répertoire", il est nécessaire de renseigner au préalable l'adresse de votre contact.

Appuyer sur Navigation pour afficher la page primaire.

Appuyer sur la page secondaire.

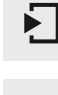

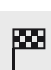

Sélectionner "Saisir destination".

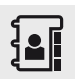

Sélectionner "Contacts"

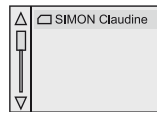

Sélectionner la destination choisie parmi les contacts dans la liste proposée.

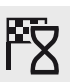

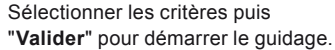

Sélectionner "Guider vers".

#### Vers des coordonnées GPS

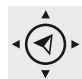

Appuyer sur Navigation pour afficher la page primaire.

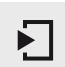

Appuyer sur la page secondaire.

| <b>888</b> |
|------------|
|            |

Sélectionner "Saisir destination".

Sélectionner "Adresse".

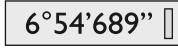

Paramétrer la "Longitude :" puis la "Latitude :".

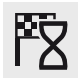

Sélectionner "Guider vers".

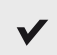

Sélectionner les critères puis "Valider" ou faire un appui sur "Voir itinéraire sur carte" pour démarrer le guidage.

#### Vers un point de la carte

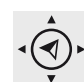

Appuyer sur Navigation pour afficher la page primaire.

Appuyer sur la page secondaire.

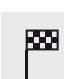

Sélectionner "Saisir destination".

Sur la carte zoomer, fait apparaître des points renseignés.

Sélectionner "Sur carte".

L'appui prolongé sur un point ouvre leur contenu.

#### Vers des points d'intérêt (POI)

Les points d'intérêt (POI) sont répertoriés en différentes catégories.

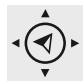

Appuyer sur Navigation pour afficher la page primaire.

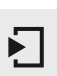

Appuyer sur la page secondaire.

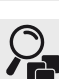

Sélectionner "Rechercher POI".

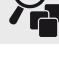

to P

Sélectionner "Tous les POI".

Ou

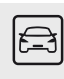

"Automobile".

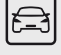

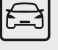

Ou

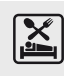

"Resto / hôtels".

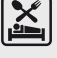

Une mise à jour cartographique annuelle permet de bénéficier du signalement de nouveaux points d'intérêt.

Vous pouvez également mettre à jour tous les mois les Zones à risques / Zones de danger.

La procédure détaillée est disponible sur :

http://peugeot.navigation.com.

#### Paramétrage des alertes Zones à risques / Zones de danger

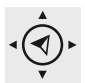

Appuyer sur **Navigation** pour afficher la page primaire.

Appuyer sur la page secondaire.

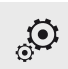

Sélectionner "Réglages".

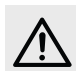

Sélectionner "Alerte !".

Il est possible alors d'activer l'alerte Zones à risques puis :

- "Alerte sonore"
- "Alerter uniq. en guidage"
- "Alerter uniq. en survitesse"
- "Afficher les limites de vitesse"
- "Délai" : le choix du délai permet de définir le temps précédant l'alerte des Zones à risques.

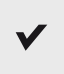

Sélectionner "Valider".

### Trafic

### Informations trafic

#### Affichage des messages

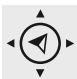

Cette série d'alertes et d'affichage n'est

disponibles que si les Zones à risques

ont été au préalable téléchargées et

installées sur le système.

Appuyer sur **Navigation** pour afficher la page primaire.

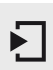

Appuyer sur la page secondaire.

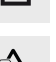

Sélectionner "Messages trafic".

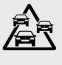

\_

Paramétrer les filtres :

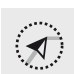

"Sur l'itinéraire",

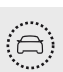

"Autour de",

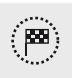

"A destination", pour obtenir une liste de message plus fine.

Appuyer une seconde fois pour désactiver le filtre.

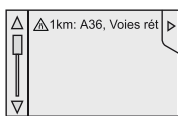

Sélectionner le message dans la liste ainsi proposée.

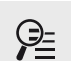

Sélectionner la loupe pour avoir les renseignements vocaux.

Les messages TMC (Trafic Message Channel) sur Navigation-GPS sont des informations de circulation émises en temps réel.

#### Paramétrer le filtrage

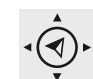

 $\odot$ 

- Appuyer sur Navigation pour afficher la page primaire.
- Appuyer sur la page secondaire.

Sélectionner "Réglages".

Sélectionner "Options trafic".

#### Sélectionner :

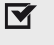

"Etre informé des nouveaux

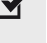

messages".

"Enoncé vocal des messages", Puis affiner le rayon de filtrage.

Sélectionner "Valider".

- Nous préconisons un rayon de filtrage de :
  - 20 km en agglomération,
  - 50 km sur autoroute

#### Écouter les messages TA

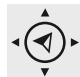

Appuyer sur Navigation pour afficher la page primaire.

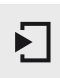

Appuyer sur la page secondaire.

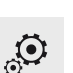

Sélectionner "Réglages".

Sélectionner "Voix"

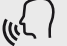

Off On

Activer / Désactiver " Trafic (TA)".

La fonction TA (Trafic Announcement) rend prioritaire l'écoute des messages d'alerte TA. Pour être active, cette fonction nécessite la réception correcte d'une station de radio émettant ce type de message. Dès l'émission d'une info trafic, le média en cours s'interrompt automatiquement pour diffuser le message TA. L'écoute normale du média reprend dès la fin de l'émission du message.

### Radio Media

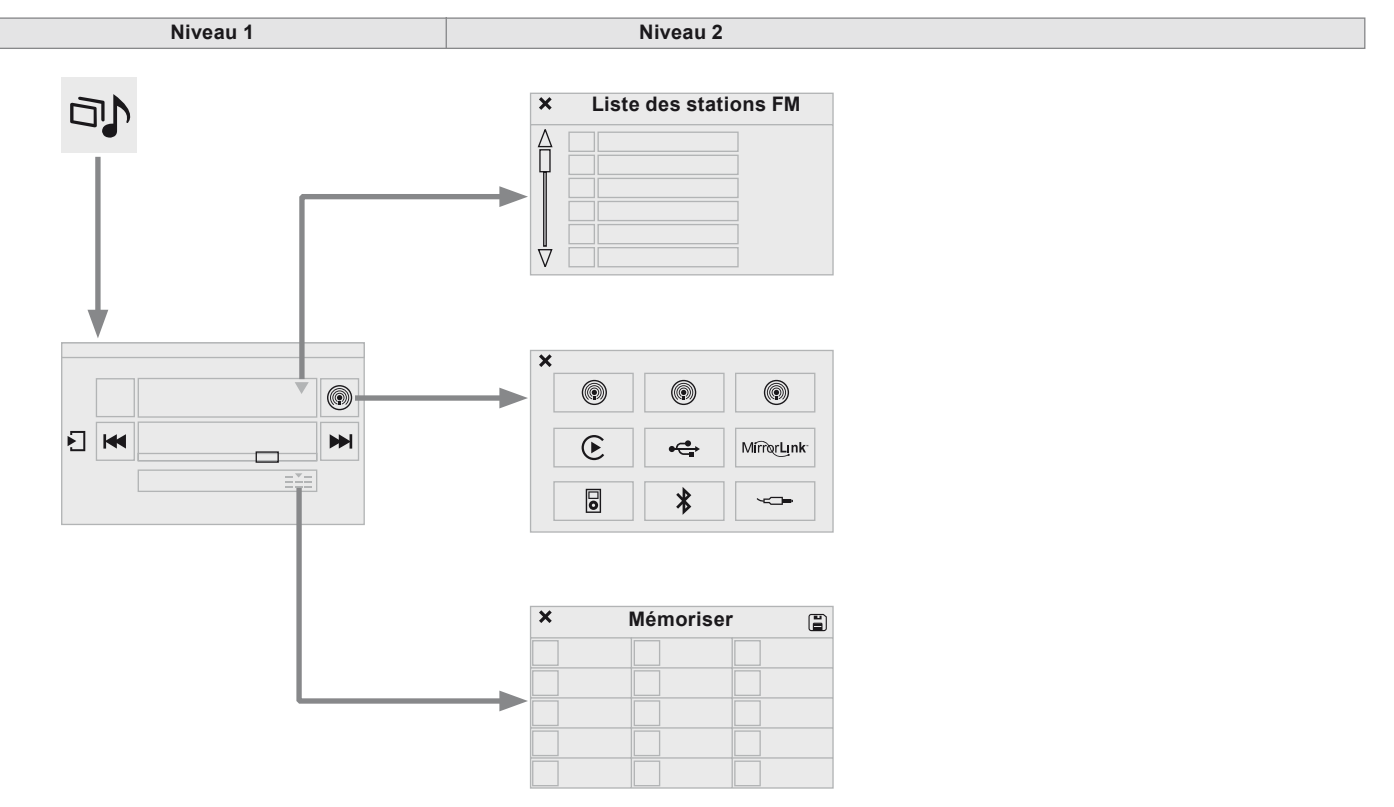

| Niveau 1 |                               | Niveau 2   |                       | Commentaires                                                |
|----------|-------------------------------|------------|-----------------------|-------------------------------------------------------------|
| ⊐♪<br>▼  | Radio Media<br>↓<br>Liste     | ▼          | Liste des stations FM | Appuyer sur une station de radio pour la sélectionner.      |
|          |                               | Radio FM   | Radio FM              |                                                             |
|          |                               | Radio DAB  | Radio DAB             |                                                             |
|          |                               | Radio AM   | Radio AM              |                                                             |
|          |                               | ÷          | USB                   |                                                             |
| đ        | Radio Media                   | Ø          | CD                    | Sélectionner le changement de source                        |
| P        | Source                        | MirrorLink | MirrorLink™           |                                                             |
|          |                               | E          | CarPlay®              |                                                             |
|          |                               | 0          | iPod                  |                                                             |
|          |                               | *          | Bluetooth             |                                                             |
|          |                               | -0-        | AUX                   |                                                             |
| ]<br>■   | Radio Media<br>↓<br>Mémoriser | III        |                       | Appuyer sur un emplacement vide ensuite sur<br>"Mémoriser". |

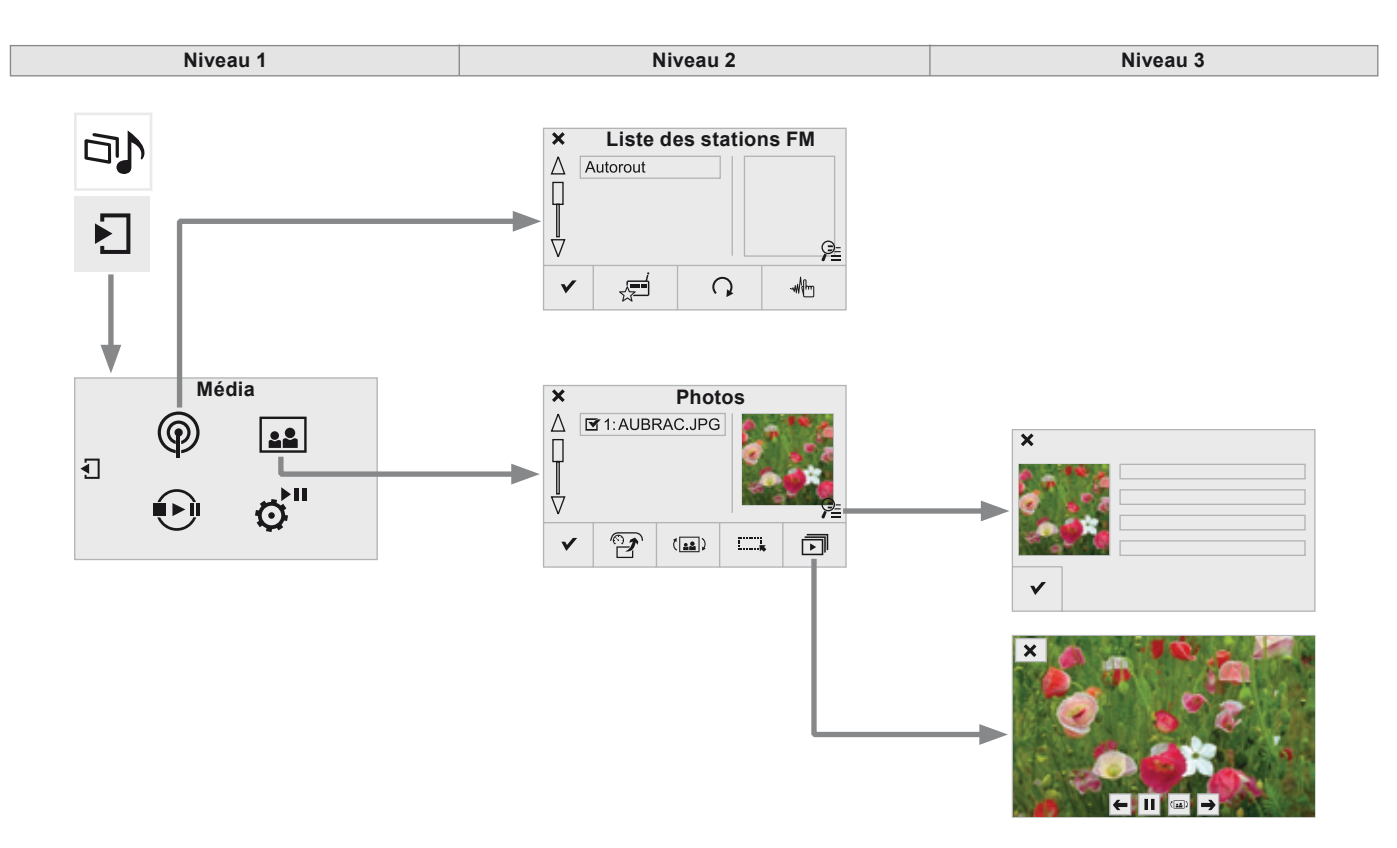

| Niveau 1 |                                                    | Niveau 2  |                   | Niveau 3 |                  | Commentaires                                                                                  |                   |                                                 |
|----------|----------------------------------------------------|-----------|-------------------|----------|------------------|-----------------------------------------------------------------------------------------------|-------------------|-------------------------------------------------|
|          | Radio Media                                        | £         | Mémoriser         |          |                  | Appuyer sur une station de radio pour la sélectionner.                                        |                   |                                                 |
| a)<br>I  |                                                    | Q         | Actualiser liste  |          |                  | Actualiser la liste en fonction de la réception.                                              |                   |                                                 |
| 9<br>L   | Liste Radio                                        |           | Fréquence         |          |                  | Saisir la fréquence de la radio souhaitée.                                                    |                   |                                                 |
|          |                                                    | ~         | Valider           |          |                  | Enregistrer les paramètres.                                                                   |                   |                                                 |
|          | Radio Media<br>↓<br>Page secondaire<br>↓<br>Photos | Ð         | Ecran d'accueil   |          |                  | Afficher la photo sélectionnée sur l'écran<br>d'accueil.                                      |                   |                                                 |
|          |                                                    | (11)      | Pivoter           |          |                  | Faire pivoter la photo de 90°.                                                                |                   |                                                 |
|          |                                                    | <b></b> , | Tout sélectionner |          |                  | Sélectionner toutes les photos de la liste.<br>Appuyer une deuxième fois pour désélectionner. |                   |                                                 |
| 5        |                                                    |           |                   |          |                  | +                                                                                             | Photo précédente. | Afficher les photos qui défilent en plein écran |
| <b></b>  |                                                    | đ         | Diaporama         |          | Pause / Lecture. | Le système supporte les formats images : .gif,                                                |                   |                                                 |
|          |                                                    |           |                   | <b>→</b> | Photo suivante.  | .jpg, .bmp, .png.                                                                             |                   |                                                 |
|          |                                                    | ~         | Plein écran       |          |                  | Afficher la photo sélectionnée en plein écran.                                                |                   |                                                 |

Audio et Télématique

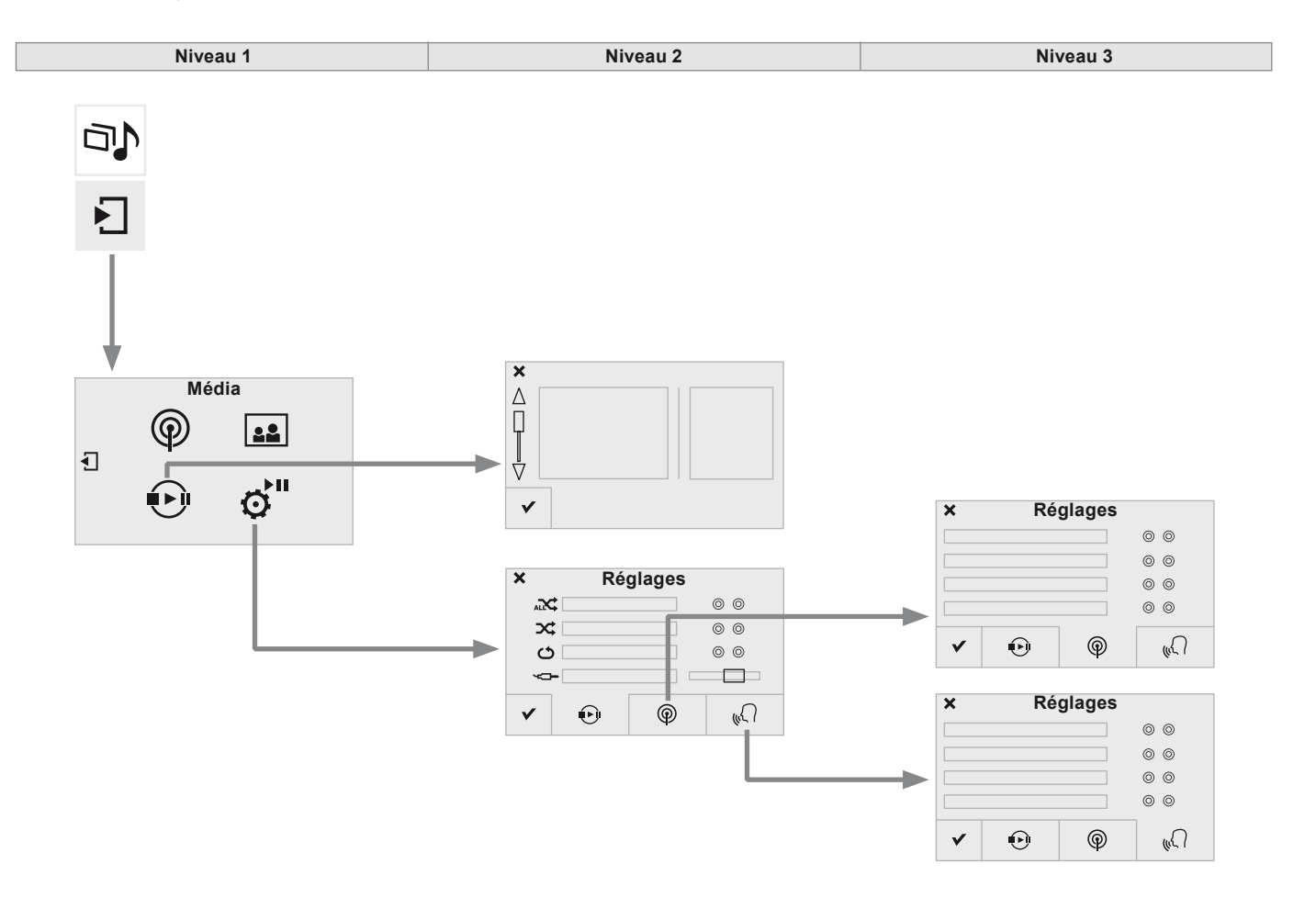

| Niveau 1 |                                                         | Niveau 2 |                           |      | Niveau 3                               | Commentaires                           |
|----------|---------------------------------------------------------|----------|---------------------------|------|----------------------------------------|----------------------------------------|
|          | Radio Media<br>∳<br>Page secondaire<br>↓<br>Liste Média |          |                           |      |                                        | Présentation du dernier média utilisé. |
|          |                                                         |          |                           | AT C | Lecture aléatoire (toutes pistes)      |                                        |
|          |                                                         | Ð        | Média<br>↓<br>Réglages    | ×    | Lecture aléatoire (album courant)      | Choisir les paramètres de lecture.     |
|          | Radio Media                                             |          |                           | C    | Lecture en boucle                      |                                        |
|          |                                                         |          |                           | 4    | Amplification Aux                      |                                        |
|          |                                                         | P        |                           |      | Suivi RDS                              | Activer ou désactiver les réglages.    |
| _₽       |                                                         |          | Radio                     |      | Suivi DAB/FM                           |                                        |
| ١        | Page secondaire                                         |          | Réglages                  |      | Affichage RadioText                    |                                        |
| ø"       | <b>√</b><br>Réglages                                    |          |                           |      | Affichage diaporama<br>radio numérique |                                        |
|          |                                                         | (n.C.)   |                           |      | Annonce trafic (TA)                    | Activer ou désactiver les réglages.    |
|          |                                                         |          | Annonces<br>↓<br>Réglages |      | Actualités - Météo                     |                                        |
|          |                                                         |          |                           |      | Sport - Info programmes                |                                        |
|          |                                                         |          |                           |      | Alertes - Evènements<br>imprévus       |                                        |
|          |                                                         | ~        | Valider                   |      |                                        | Enregistrer les réglages.              |

# Radio

### Sélectionner une station

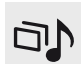

Appuyer sur **Radio Media** pour afficher la page primaire.

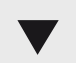

Sélectionner "**Liste**" dans la page primaire.

Ou

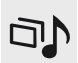

Appuyer sur **Radio Media** pour afficher la page primaire.

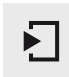

Appuyer sur la page secondaire.

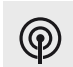

Sélectionner "**Liste Radio**" sur la page secondaire.

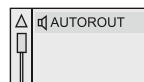

Sélectionner la radio dans la liste proposée.

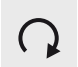

ν

Sélectionner "**Actualiser liste**" pour rafraîchir la liste.

Pour sélectionner une station de radio mémorisée.

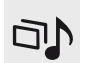

Appuyer sur **Radio Media** pour afficher la page primaire.

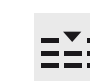

Sélectionner "Mémoriser".

Sélectionner une radio

enregistrée dans la liste.

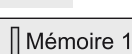

Si nécessaire, sélectionner le changement de source.

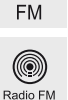

Sélectionner "Radio FM".

Ou

"Radio AM"

Radio AM

La réception radiophonique peut être perturbée par l'utilisation d'équipements électriques non homologués par PEUGEOT, tels qu'un chargeur avec prise USB branché dans la prise 12 V.

L'environnement extérieur (colline, immeuble, tunnel, parking, sous-sol...) peut bloquer la réception, y compris en mode de suivi RDS. Ce phénomène est normal dans la propagation des ondes radio et ne traduit en aucune manière une défaillance de l'autoradio.

### Modifier une fréquence

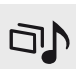

Appuyer sur **Radio Media** pour afficher la page primaire.

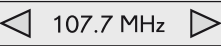

Par recherche automatique de fréquence

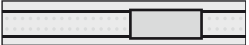

Appuyer sur ← ou ► ou déplacer le curseur pour la recherche automatique de la radio de fréquence inférieure ou supérieure.

#### PUIS

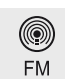

Sélectionner le changement de source.

-

Sélectionner "Radio FM".

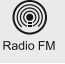

Ou

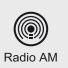

"Radio AM".

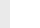

### Mémoriser une station

Sélectionner une station ou une fréquence (reportez-vous à la rubrique correspondante).

Sélectionner un numéro dans la liste pour mémoriser la station précédemment choisie/

Un appui long sur un numéro mémorise la

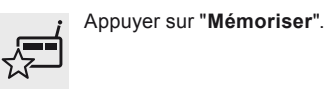

Mémoire 1

### Activer / Désactiver le RDS

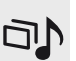

Appuver sur Radio Media pour afficher la page primaire.

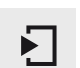

Appuyer sur la page secondaire.

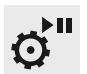

Sélectionner "Réglages".

Sélectionner "Radio"  $(\mathbf{Q})$ 

On Off C

Activer / Désactiver "Suivi RDS"

Le RDS, si activé, permet de continuer à écouter une même station grâce au suivi de fréquence. Cependant, dans certaines conditions. le suivi de cette station RDS n'est pas assuré sur tout le pays, les stations de radio ne couvrant pas 100% du territoire. Cela explique la perte de réception de la station lors d'un trajet.

#### ou

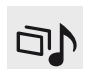

Appuver sur Radio Media pour afficher la page primaire.

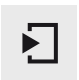

Appuver sur la page secondaire.

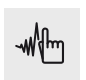

Appuyer sur "Fréquence".

#### PUIS

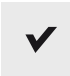

Saisir la fréquence complète (ex : 92.10MHz) à l'aide du clavier puis "Valider".

#### FRANCE BLEU

#### Changer de station de radio

Un appui sur le nom de la station en cours fait apparaître une liste.

Pour changer de station appuyer sur le nouveau nom choisi.

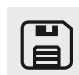

réalée.

station.

Ou

Un appui sur cette touche enregistre les stations les unes à la suite des autres.

#### Rappel des mémoires

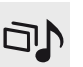

Appuyer sur Radio Media pour afficher la page primaire.

Sélectionner "Mémoriser"

### Radio DAB (Digital Audio Broadcasting)

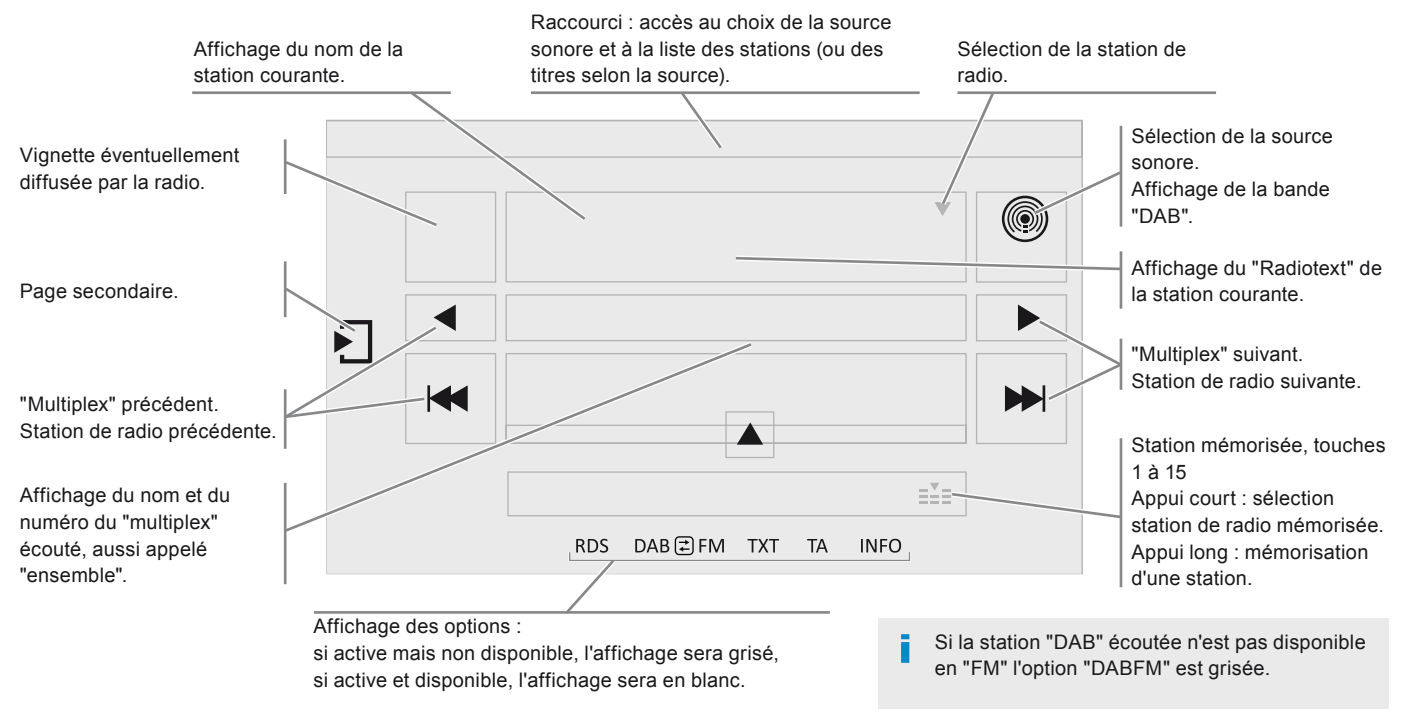

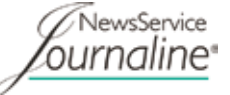

Journaline<sup>®</sup> est un service d'information basé sur du texte conçu pour les systèmes de radiodiffusion numérique. Il fournit des informations textuelles structurées de façon hiérarchique, sous la forme de thèmes et sous-thèmes. Ce service est accessible par la page "LISTE DES STATIONS DAB".

### Radio numérique

La radio numérique vous permet une écoute de qualité supérieure et également un affichage d'informations graphiques concernant l'actualité de la radio écoutée. Sélectionner "Liste" dans la page primaire.

Les différents "multiplex/ensemble" vous proposent un choix de radios rangées par ordre alphabétique.

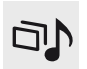

Appuyer sur **Radio Media** pour afficher la page primaire.

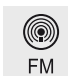

Sélectionner le changement de source.

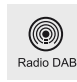

Sélectionner "Radio DAB".

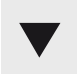

ou

Sélectionner "**Liste**" dans la page primaire.

Sélectionner "Liste Radio" sur la page secondaire.

Sélectionner la radio dans la liste proposée.

#### Suivi DAB / FM

Le "DAB" ne couvre pas 100% du territoire.

Lorsque la qualité du signal numérique est dégradée, le "Suivi DAB/FM" permet de continuer à écouter une même station, en basculant automatiquement sur la radio analogique "FM" correspondante (si elle existe).

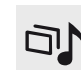

Appuyer sur **Radio Media** pour afficher la page primaire.

Appuyer sur la page secondaire.

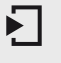

ø"

 $\bigcirc$ 

Sélectionner "Réglages".

Sélectionner "Radio".

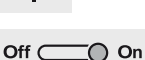

Sélectionner "Suivi radio numérique/FM" puis "Valider". Si le "Suivi DAB/FM" est activé, il y a un décalage de quelques secondes lorsque le système bascule en radio analogique "FM" avec parfois une variation de volume. Lorsque la qualité du signal numérique redevient bonne, le système rebascule automatiquement en "DAB".

Si la station "DAB" écoutée n'est pas disponible en "FM" (option " **DAB/FM** " grisée), ou si le "Suivi DAB/FM" n'est pas activé, il y a une coupure de son lorsque la qualité du signal numérique devient mauvaise. Media Prise USB

Prise Auxiliaire (AUX)

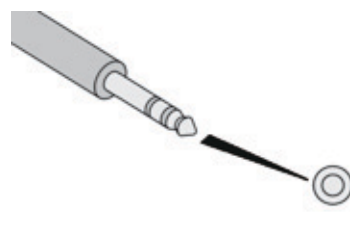

Insérer la clé USB dans la prise USB ou brancher le périphérique USB à la prise USB à l'aide d'un câble adapté (non fourni).

Afin de préserver le système, n'utilisez pas de répartiteur USB.

Le système constitue des listes de lecture (mémoire temporaire) dont le temps de création peut prendre de quelques secondes à plusieurs minutes à la première connexion. Réduire le nombre de fichiers autres que musicaux et le nombre de répertoires permet de diminuer le temps d'attente. Les listes de lecture sont actualisées à chaque coupure du contact ou connexion d'une clé USB. Les listes sont mémorisées : sans intervention dans les listes, le temps de chargement suivant est réduit. Cette source n'est disponible que si l'option "Prise Auxiliaire" a été activée dans les réglages de "Média".

Brancher l'équipement nomade (lecteur MP3, ...) sur la prise Jack à l'aide d'un câble audio (non fourni).

Régler d'abord le volume de votre équipement nomade (niveau élevé). Régler ensuite le volume de votre autoradio.

Le pilotage des commandes se fait via l'équipement nomade.

Lecteur CD Insérer le CD dans le lecteur.

#### Choix de la source

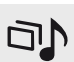

Appuyer sur **Radio Media** pour afficher la page primaire.

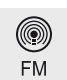

Sélectionner le changement de source.

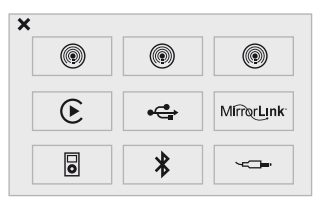

Choisir la source.

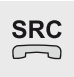

La touche **SRC** (source) des commandes au volant permet de passer directement au média suivant, disponible si la source est active.

| ٥ |  |
|---|--|
| Ľ |  |
| h |  |
| Y |  |

Faire un appui sur la touche **OK** pour valider la sélection.

#### Informations et conseils

L'autoradio lit les fichiers audio avec l'extension ".wma, .aac, .flac, .ogg, .mp3" avec un débit compris entre 32 Kbps et 320 Kbps. Il supporte aussi le mode VBR (Variable Bit Rate).

Tout autre type de fichier (.mp4, ...) ne peut être lu.

Les fichiers ".wma" doivent être de type wma 9 standard.

Les fréquences d'échantillonnage supportées sont 32, 44 et 48 KHz.

Il est conseillé de rédiger les noms de fichiers avec moins de 20 caractères en excluant les caractères particuliers (ex : « » ? . ; ù) afin d'éviter tout problème de lecture ou d'affichage. Pour pouvoir lire un CDR ou un CDRW gravé, sélectionner lors de la gravure les standards ISO 9660 niveau 1, 2 ou Joliet de préférence. Si le disque est gravé dans un autre format, il est possible que la lecture ne s'effectue pas correctement.

Sur un même disque, il est recommandé de toujours utiliser le même standard de gravure, avec une vitesse la plus faible possible (4x maximum) pour une qualité acoustique optimale.

Dans le cas particulier d'un CD multi-sessions, le standard Joliet est recommandé.

Le système supporte les lecteurs nomades USB Mass Storage, les BlackBerry<sup>®</sup> ou les lecteurs Apple<sup>®</sup> via les prises USB. Le câble d'adaptation est non fourni.

La gestion du périphérique se fait par les commandes du système audio. Les autres périphériques, non reconnus par le système lors de la connexion, doivent être branchés à la prise auxiliaire à l'aide d'un câble Jack (non fourni). Utiliser uniquement des clés USB au format FAT32 (File Allocation Table).

- Afin de préserver le système, n'utilisez pas de répartiteur USB.
- Il est recommandé d'utiliser le câble USB de l'appareil nomade.

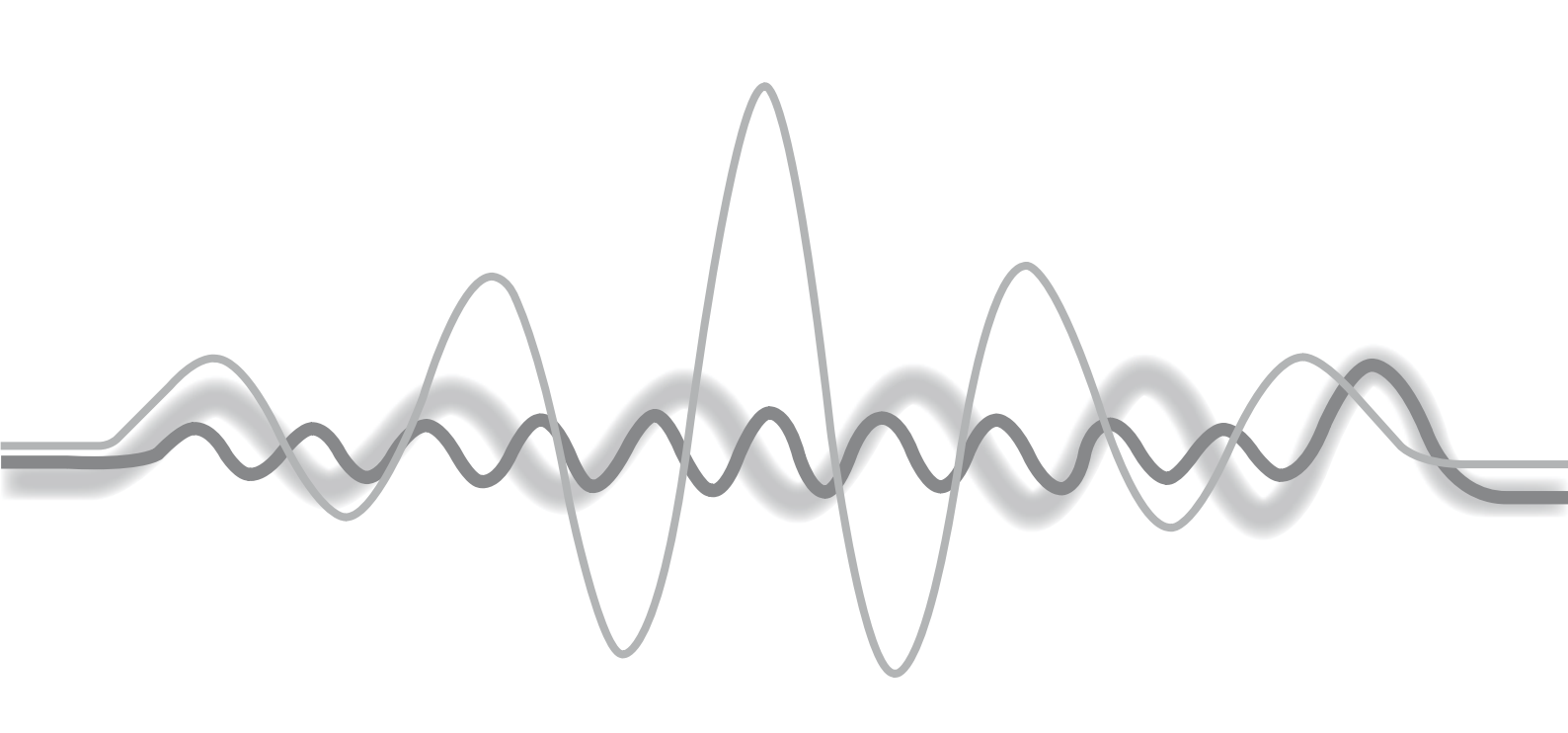

### Streaming audio Bluetooth®

Le streaming permet d'écouter les fichiers audio du téléphone via les haut-parleurs du véhicule.

Connecter le téléphone : voir la rubrique **"Téléphone**", puis **"Bluetooth"**. Choisir le profil **"Audio**" ou **"Tous"**.

Si la lecture ne commence pas automatiquement, il peut être nécessaire de lancer la lecture audio à partir du téléphone. Le pilotage se fait via le périphérique ou en utilisant les touches à partir de l'autoradio.

Une fois connecté en streaming, le téléphone est considéré comme une source média.
Il est recommandé d'activer le mode

"**Répétition**" sur le périphérique Bluetooth.

#### **Connexion lecteurs Apple®**

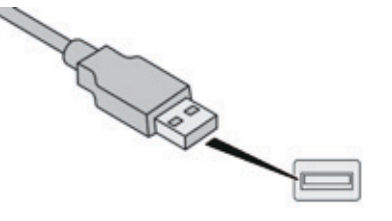

Connecter le lecteur Apple® à la prise USB à l'aide d'un câble adapté (non fourni). La lecture commence automatiquement.

Le pilotage se fait via les commandes du système audio.

Les classements disponibles sont ceux du lecteur nomade connecté (artistes / albums / genres / playlists / audiobooks / podcasts). Le classement utilisé par défaut est le classement par artistes. Pour modifier le classement utilisé, remonter l'arborescence jusqu'à son premier niveau puis sélectionner le classement souhaité (playlists par exemple) et valider pour descendre l'arborescence jusqu'à la piste souhaitée.

La version du logiciel de l'autoradio peut être incompatible avec la génération de votre lecteur Apple<sup>®</sup>.

# Réglages

Niveau 1 Niveau 2  ${\odot}^{\odot}$ Réglages audio × 000000  $\triangleleft$  $\Box \triangleright$ × Réglages audio  $\Box \triangleright$ Δ  $\triangleleft$ 0 ☑ 0 ⊳  $\triangleleft$  $^{\odot}$ ~ 0  $\nabla$ Cs. ~ (1) Réglages audio × C Ð ⊠ ✓

| Niveau 1 |                                 |     | Niveau 2    | Commentaires                                                               |
|----------|---------------------------------|-----|-------------|----------------------------------------------------------------------------|
|          | Réglages<br>↓<br>Réglages audio |     | Ambiances   | Choisir l'ambiance sonore.                                                 |
| °        |                                 |     | Répartition | Répartition sonore selon système Arkamys®.                                 |
|          |                                 | ų\$ | Effets      | Choisir le niveau sonore ou l'activer selon la vitesse du véhicule.        |
|          |                                 | Cs. | Sonneries   | Choisir la mélodie et le volume de la sonnerie lorsque le téléphone sonne. |
|          |                                 | (k) | Voix        | Choisir le volume de la voix et l'énoncé des noms des rues                 |
|          |                                 | ~   | Valider     | Enregistrer vos réglages.                                                  |
| °        | Réglages<br>↓                   |     |             | Fonction permettant d'interrompre l'affichage lumineux.                    |
| C        | Eteindre écran                  |     |             | Un appui sur l'écran le réactive.                                          |

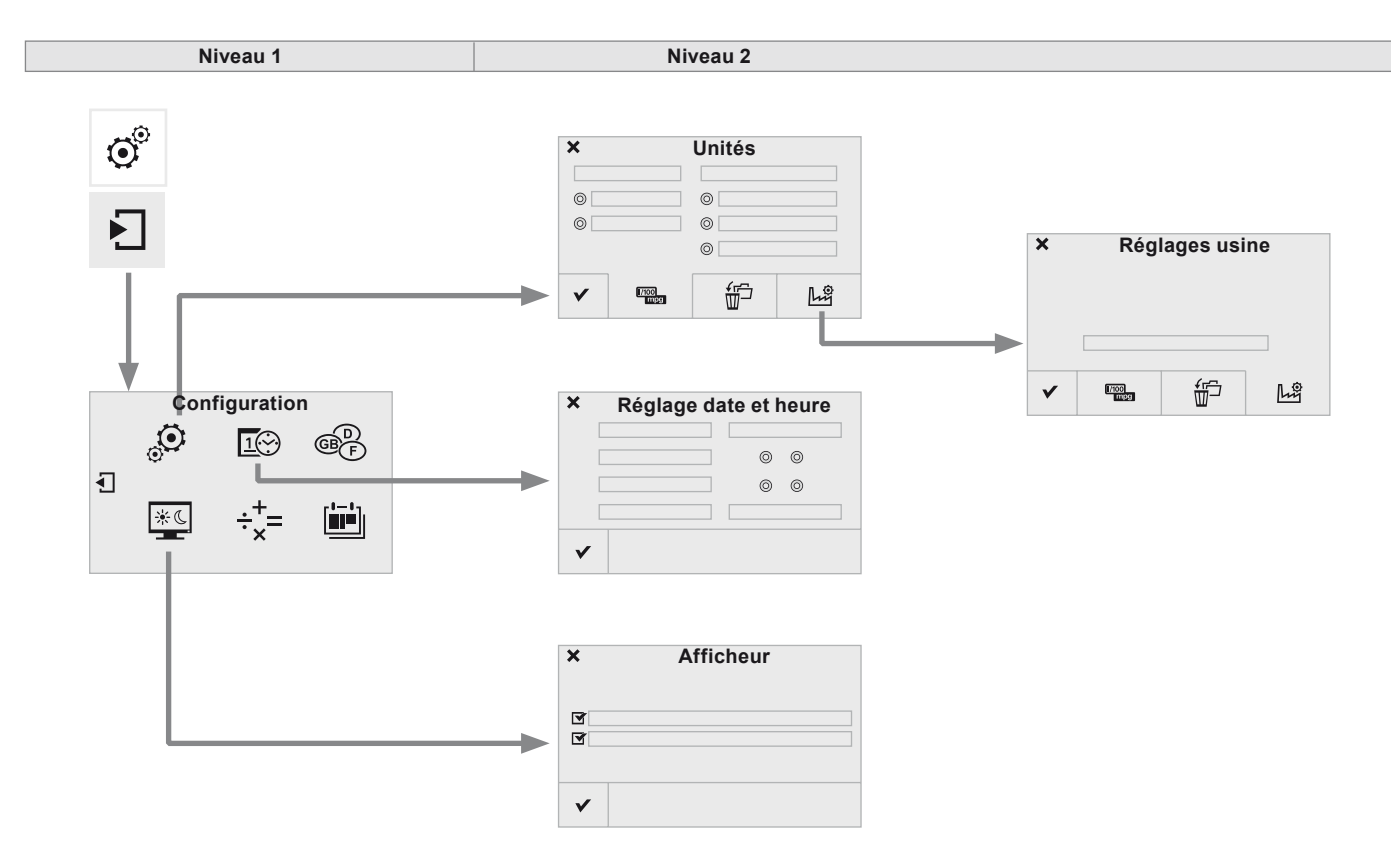

| Niveau 1 |                                                     |                | Niveau 2                             | Commentaires                                                                                  |
|----------|-----------------------------------------------------|----------------|--------------------------------------|-----------------------------------------------------------------------------------------------|
|          |                                                     | 1/100<br>10199 | Unités                               | Paramétrer les unités d'affichage de la distance,<br>de la consommation et de la température. |
| 0°       | Réglages<br>↓<br>Pago socondairo                    | ť              | Effacer données                      | Sélectionner la ou les donnée(s) choisie(s) dans<br>la liste puis appuyer sur Supprimer.      |
| 0        | Réglages Système                                    | Ŀĝ             | Réglages usine                       | Paramétrer les réglages d'origine.                                                            |
|          |                                                     | ~              | Valider                              | Enregistrer les paramètres.                                                                   |
| °<br>•   | Réglages<br>↓<br>Page secondaire<br>↓<br>Heure/Date | ¥              | Valider                              | Paramétrer la date et l'heure puis valider.                                                   |
| °        | Réglages                                            | I              | Activer défilement texte automatique |                                                                                               |
| Ł        | ¥<br>Page secondaire<br>⊥                           | I              | Activer les animations               | Activer ou désactiver les paramètres puis valider.                                            |
| *0       | Réglage Ecran                                       | ~              | Valider                              |                                                                                               |

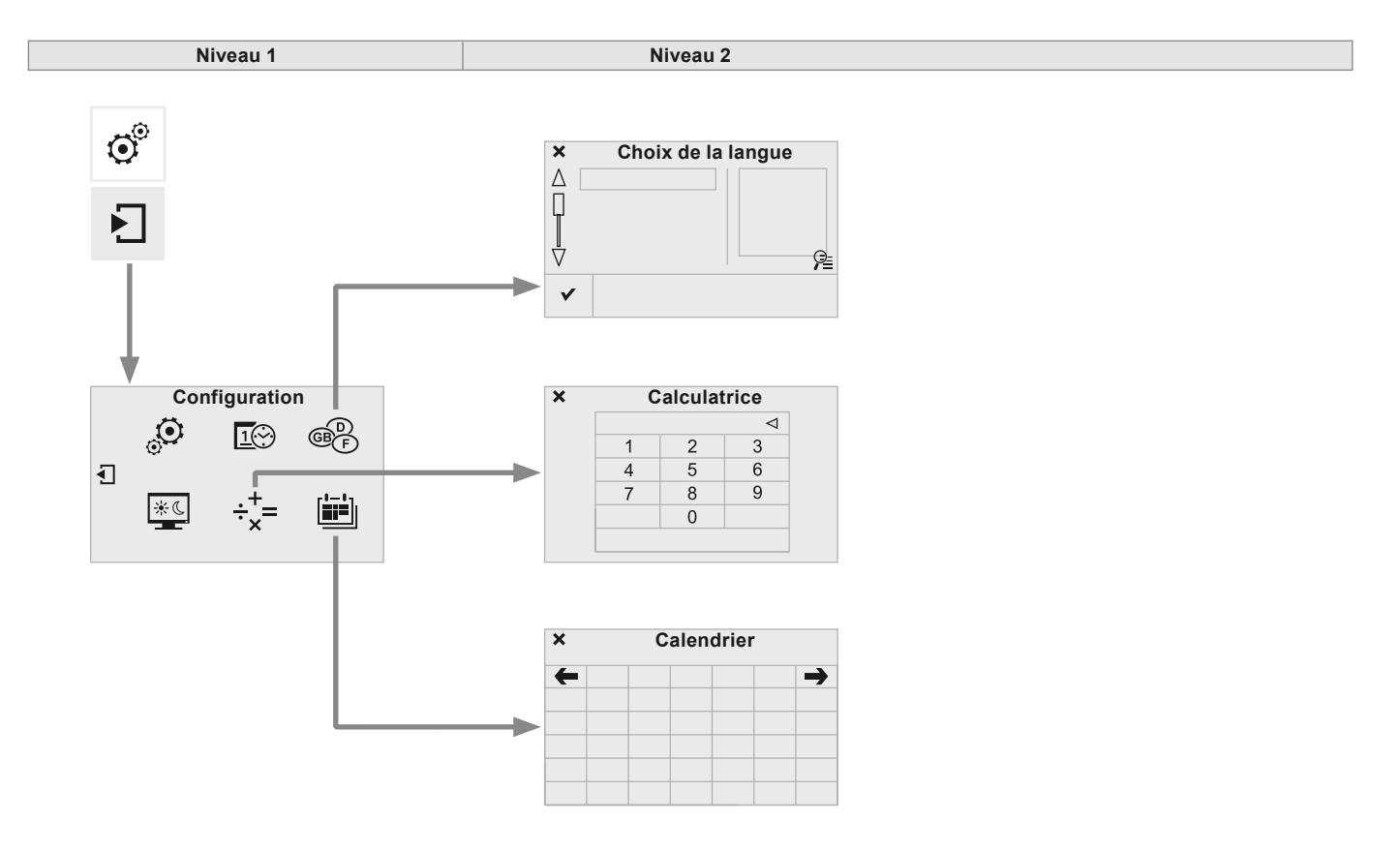

| Niveau 1                  |                                                       |   | Niveau 2 | Commentaires                         |
|---------------------------|-------------------------------------------------------|---|----------|--------------------------------------|
| °<br>•                    | Réglages<br>↓<br>Page secondaire<br>↓<br>Langues      | • | Valider  | Sélectionner la langue puis valider. |
| © <sup>©</sup><br>↓<br>+= | Réglages<br>↓<br>Page secondaire<br>↓<br>Calculatrice |   |          | Sélectionner la calculatrice.        |
| °                         | Réglages<br>↓<br>Page secondaire<br>↓<br>Calendrier   |   |          | Sélectionner le calendrier.          |

### **Réglages audio**

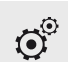

Appuyer sur **Réglages** pour afficher la page primaire.

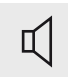

Sélectionner "Réglages audio".

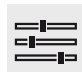

Sélectionner "Ambiances".

Ou

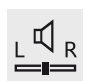

"Répartition".

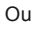

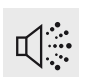

Ou

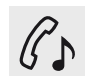

"Sonneries".

"Effets".

Ou

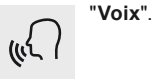

La répartition (ou spatialisation grâce au système Arkamys<sup>®</sup>) du son est un traitement audio qui permet d'adapter la qualité sonore, en fonction du nombre de passages dans le véhicule. Disponible uniquement en configuration 6 haut-parleurs.

Les réglages audio (Ambiances, Graves :, Aigus :, Loudness) sont différents et indépendants pour chaque source sonore. Les réglages de "Répartition" et de "Balance" sont communs à toutes les sources.

- "Ambiances" (6 ambiances au choix).
- "Graves :".
- "Aigus :".
- "Loudness" (Activer/Désactiver).
- "Répartition" ("Conducteur", "Tous passagers", "Avant seul").
- "Retour sonore sur écran tactile".
- "Volume asservi à la vitesse" (Activer/Désactiver).

Audio embarqué : le Sound Staging d'Arkamys<sup>®</sup> optimise la répartition du son dans l'habitacle.

E

# Modifier les paramètres du système

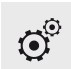

Appuyer sur **Réglages** pour afficher la page primaire.

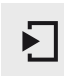

Appuyer sur la page secondaire.

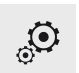

Sélectionner "Réglages Système".

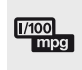

Sélectionner **"Unités"** pour changer l'unité de distance, consommation et température.

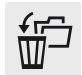

Sélectionner "Effacer données" pour effacer la liste des dernières destinations, les points d'intérêt personnel, les contacts du répertoire.

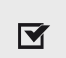

Cocher le(s) réglage(s) puis sélectionner "**Supprimer**".

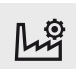

Sélectionner "**Réglages usine**" pour revenir aux réglages initiaux.

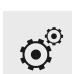

Appuyer sur **Réglages** pour afficher la page primaire.

Appuyer sur la page secondaire.

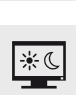

Sélectionner "Réglage Ecran".

Activer ou désactiver : "Activer défilement texte automatique" et "Activer les animations".

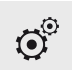

Appuyer sur **Réglages** pour afficher la page primaire.

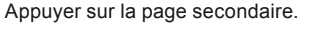

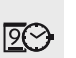

Sélectionner "**Heure/Date**" pour changer le fuseau horaire, la synchronisation sur GPS, l'heure et son format puis la date.

Le système ne gère pas automatiquement les basculements heure d'été / heure d'hiver (suivant pays).

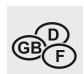

Sélectionner "Langues" pour changer de langue.

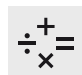

Sélectionner "**Calculatrice**" pour afficher une calculatrice.

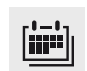

Sélectionner "**Calendrier**" pour afficher un calendrier.

# Services connectés MirrorLink™

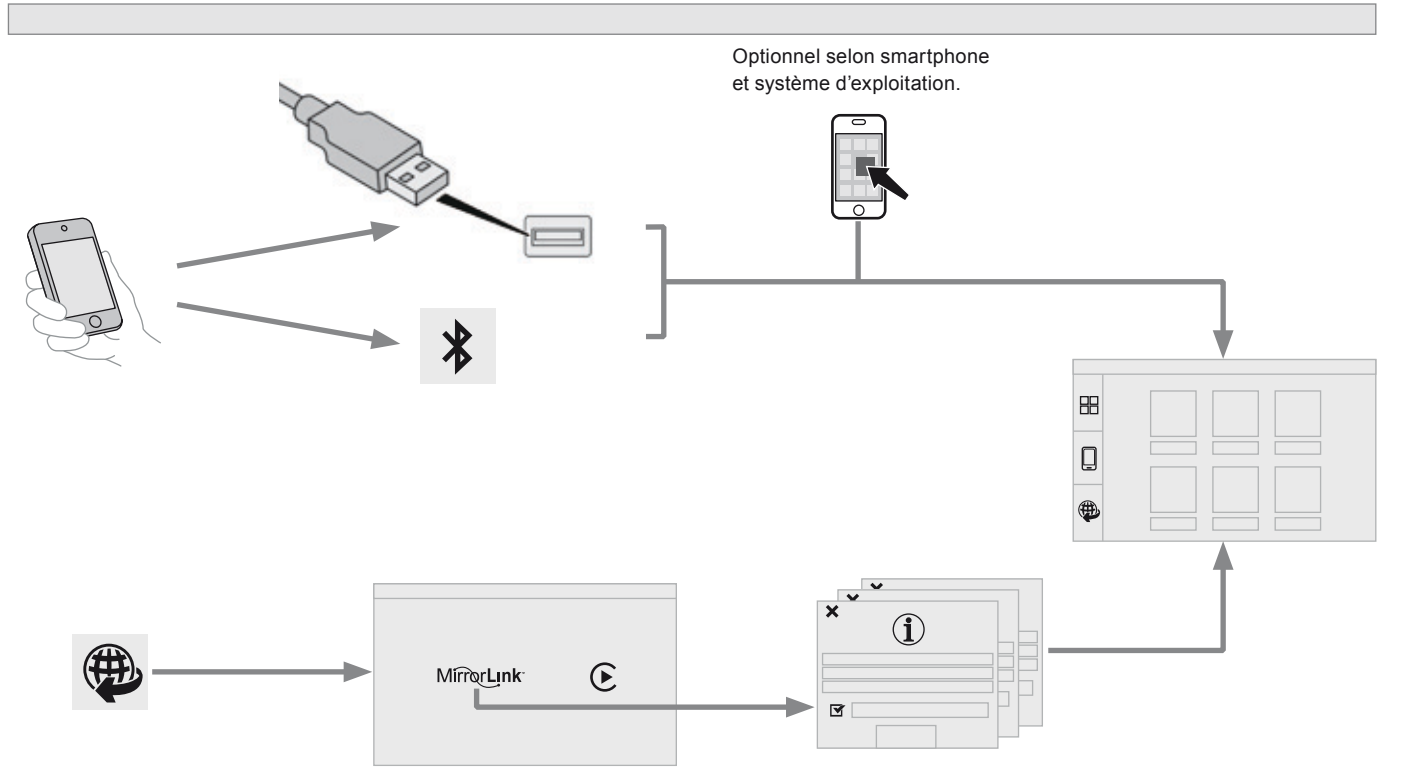

#### Connexion smartphones MirrorLink™

- Par sécurité et parce qu'elle nécessite une attention soutenue de la part du conducteur, l'utilisation du smartphone est interdite en conduisant. Les manipulations doivent être réalisées véhicule à l'arrêt.
- La synchronisation du smartphone permet aux usagers d'afficher les applications adaptées à la technologie MirrorLink™ du smartphone à l'écran du véhicule.

Les principes et les normes sont constamment en évolution, pour que le processus de communication entre le smartphone et le système fonctionne, il faut dans tous les cas que le smartphone soit déverrouillé ; mettre à jour le système d'exploitation du smartphone ainsi que la date et l'heure du smartphone et du système. Pour connaître les modèles des smartphones éligibles, connectez-vous à l'adresse internet de la marque de votre pays.

- Par sécurité, des applications ne sont consultables que véhicule à l'arrêt ; dès la reprise du roulage, leurs affichages s'interrompent.
- A noter :
  - votre smartphone est éligible, néanmoins pour le rendre compatible "MirrorLink™", certains fabricants vous inviteront à télécharger au préalable une application dédiée.

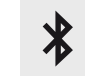

Lors du branchement du smartphone au système, il est préconisé de lancer le Bluetooth® du smartphone.

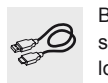

Brancher le câble USB. Le smartphone est en mode charge lorsqu'il est relié par le câble USB.

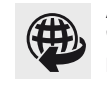

A partir du système, appuyer sur "Services connectés" pour afficher la page primaire.

Appuyer sur " MirrorLink™" pour lancer l'application du système.

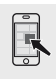

A partir du smartphone, lancer l'application (optionnel selon smartphone et système d'exploitation).

**OK** Lors de la procédure, plusieurs pages-écrans sur l'association de certaines fonctionnalités s'affichent. Accepter pour lancer et terminer la connexion.

Une fois la connexion effectuée, une page s'affiche avec les applications téléchargées au préalable dans votre smartphone et adaptées à la technologie MirrorLink<sup>TM</sup>.

Si une seule application est téléchargée dans le smartphone, elle se lance automatiquement.

En marge de l'affichage MirrorLink<sup>™</sup>, les accès au choix des différentes sources de musique restent accessibles à l'aide des touches tactiles situées dans le bandeau supérieur. L'accès aux menus du système peut se faire à tout moment à l'aide des touches dédiées.

#### **Reconnaissance vocale**

Appuyer sur l'extrémité de la commande d'éclairage pour lancer la reconnaissance vocale de votre smartphone via le système. La reconnaissance vocale nécessite un smartphone compatible préalablement connecté au véhicule en Bluetooth.

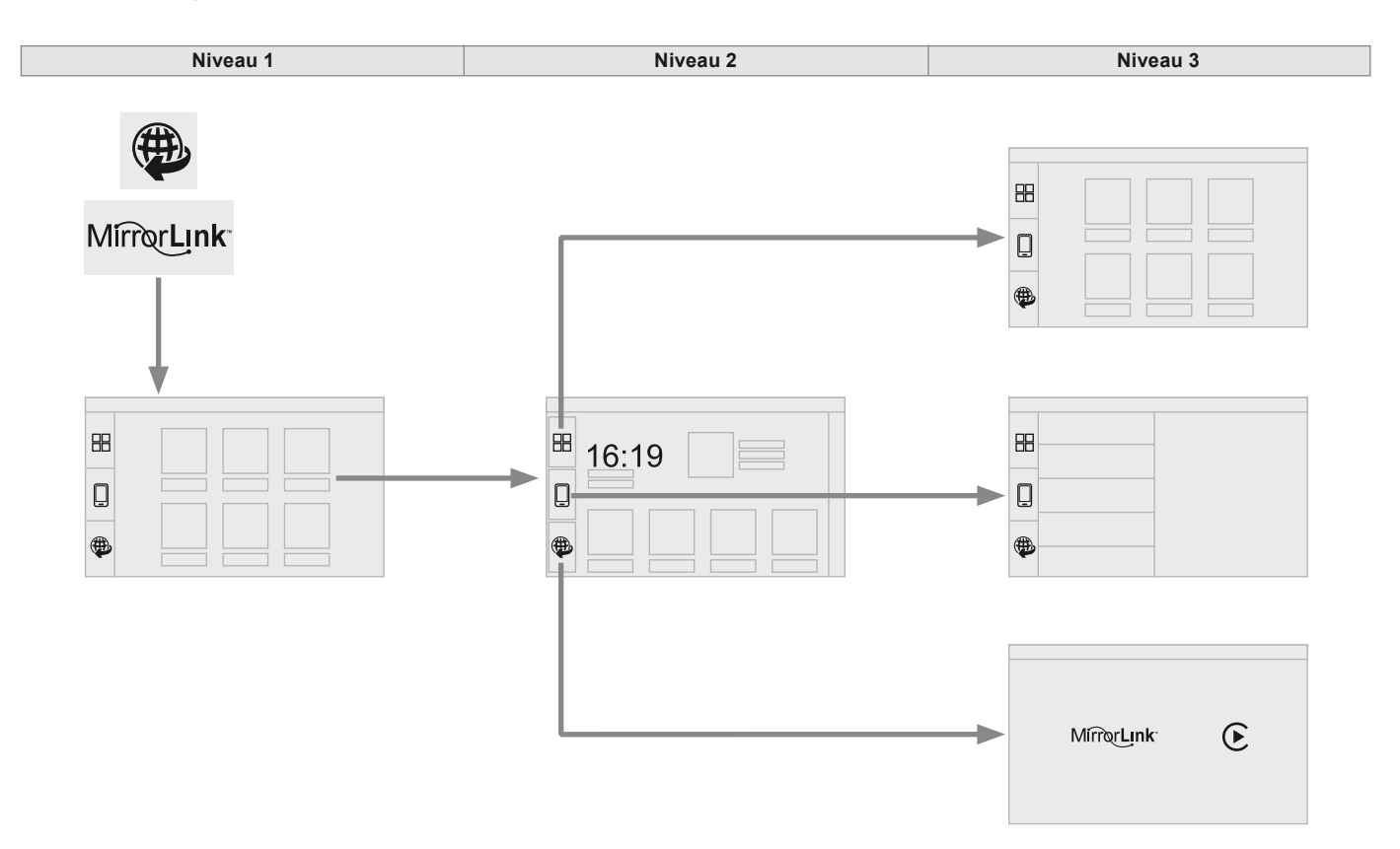

|            | Niveau 1                                  | Niveau 2                                  |   | Niveau 3                                             | Commentaires                                                                                                    |
|------------|-------------------------------------------|-------------------------------------------|---|------------------------------------------------------|----------------------------------------------------------------------------------------------------|
| MirrorLink | Services<br>connectés<br>↓<br>MirrorLink™ |                                           |   |                                                      | Accéder ou retourner aux applications<br>téléchargées au préalable dans votre smartphone<br>et adaptées à la technologie MirrorLink™.                                                                              |
|            |                                           | Services<br>connectés<br>↓<br>lirrorLink™ | ļ |                                                      | Accéder à une liste de menu suivant l'application<br>choisi au préalable.<br>"Back" : abandonner l'opération en cours,<br>remonter une arborescence.<br>"Home" : accéder ou retourner à la page "Mode<br>voiture". |
|            |                                           |                                           |   | Accéder à la page primaire des "Services connectés". |                                                                                                    |

CarPlay®

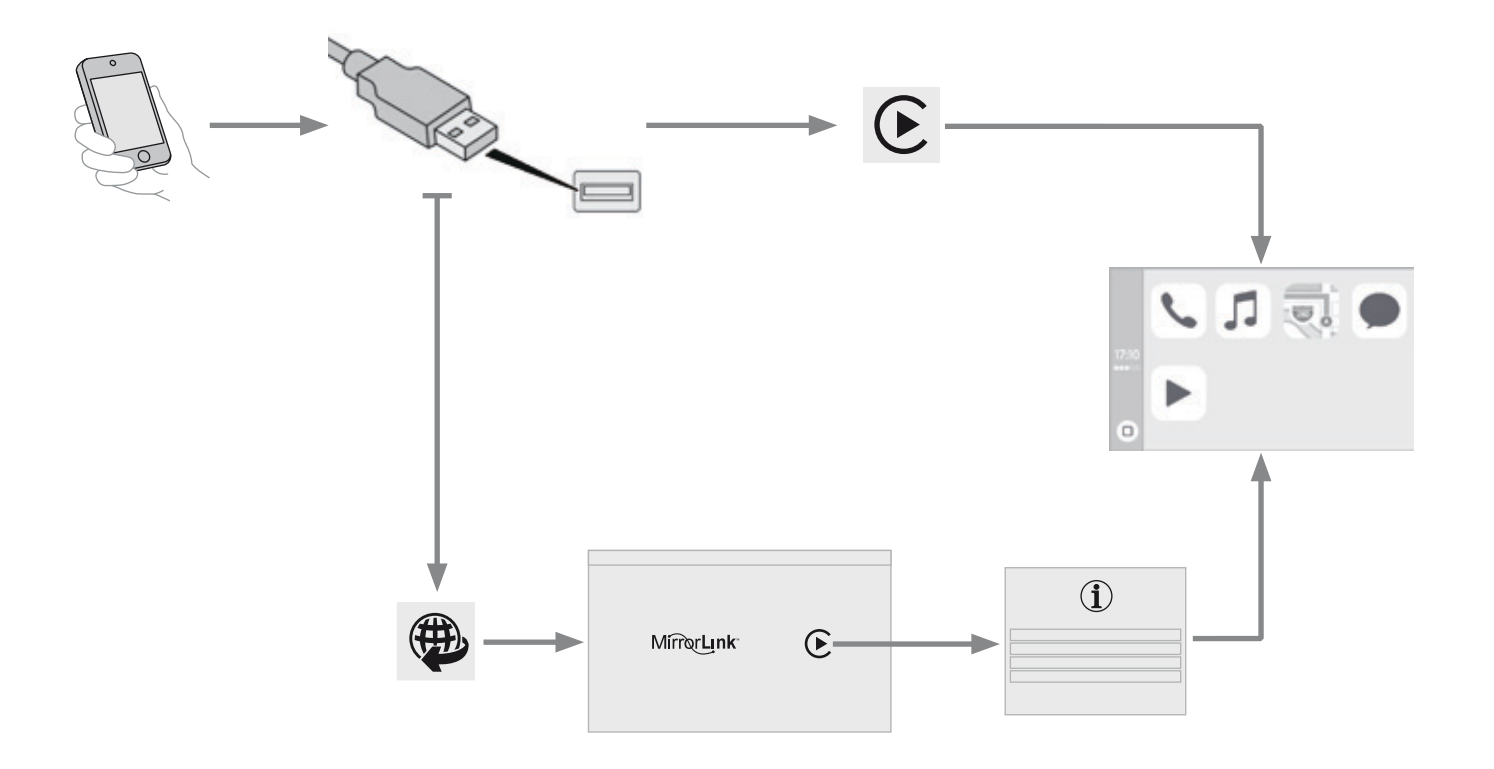

# Connexion smartphones CarPlay<sup>®</sup>

- Par sécurité et parce qu'elle nécessite une attention soutenue de la part du conducteur, l'utilisation du smartphone est interdite en conduisant. Les manipulations doivent être réalisées véhicule à l'arrêt.
- La synchronisation du smartphone permet aux usagers d'afficher les applications adaptées à la technologie CarPlay<sup>®</sup> du smartphone à l'écran du véhicule.

Les principes et les normes sont constamment en évolution, il est conseillé de mettre à jour le système d'exploitation de votre smartphone. Pour connaître les modèles des smartphones éligibles, connectez-vous à l'adresse internet de la marque de votre pays.

Par sécurité, des applications ne sont consultables que véhicule à l'arrêt ; dès la reprise du roulage, leurs affichages s'interrompent.

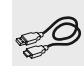

lorsqu'il est relié par le câble USB.
Au branchement du câble USB la

fonction "**Téléphone**" bascule en fonction "**CarPlay**" sur le carrousel des menus.

smartphone est en mode charge

Brancher le câble USB. Le

Appuyer sur "**CarPlay**" pour afficher l'interface CarPlay<sup>®</sup>.

Ou

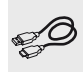

Brancher le câble USB. Le smartphone est en mode charge lorsqu'il est relié par le câble USB.

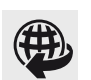

A partir du système, appuyer sur "Services connectés" pour afficher la page primaire.

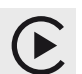

Appuyer sur "**CarPlay**" pour afficher l'interface CarPlay<sup>®</sup>.

Lors de la procédure, une ou plusieurs pages-écrans sur l'association de certaines fonctionnalités s'affichent à la connexion. Lorsque le menu téléphone est affiché, au branchement du câble USB, l'affichage bascule automatiquement en mode CarPlay. Lorsqu'un autre menu est affiché, au branchement du câble USB, un message s'affiche dans le bandeau supérieur indiquant l'activation du mode CarPlay. Appuyer sur Ouvrir pour afficher le mode CarPlay.

#### **Reconnaissance vocale**

Appuyer sur l'extrémité de la commande d'éclairage pour lancer la reconnaissance vocale de votre smartphone via le système.

### Téléphone

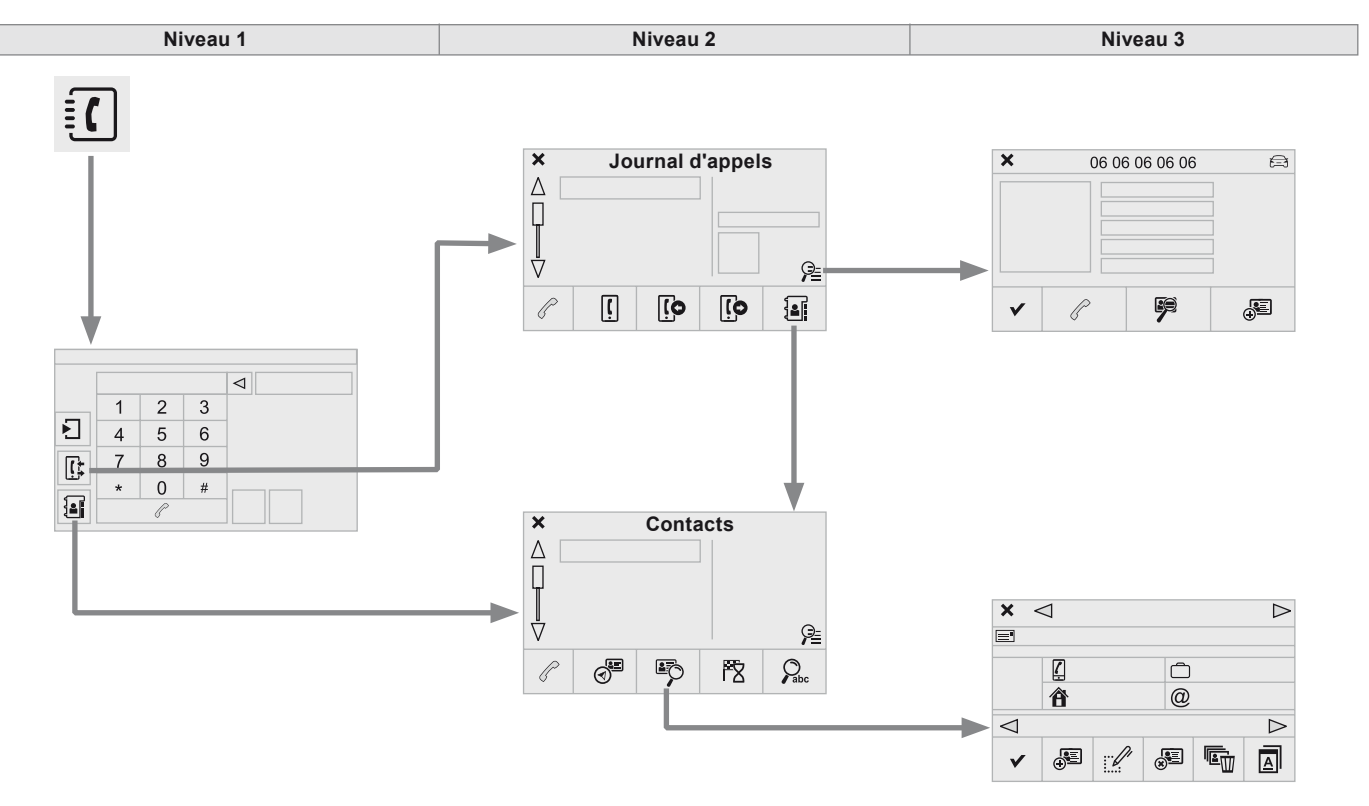

| Niveau 1 |                                    |                            | Niveau 2              | Niveau 3  |           | Commentaires                                |                                            |
|----------|------------------------------------|----------------------------|-----------------------|-----------|-----------|---------------------------------------------|--------------------------------------------|
|          | Téléphone<br>↓<br>Journal d'appels | ĺ                          | Tous les appels       |           |           |                                             |                                            |
|          |                                    | [0                         | Appels reçus          |           |           | -                                           |                                            |
|          |                                    | [o                         | Appels émis           |           |           | -                                           |                                            |
|          |                                    | 1                          | Contacts              |           |           | Après les différents choix, lancer l'appel. |                                            |
| [[‡      |                                    | <u> </u>                   | Loune                 | Þ         | Consulter | -                                           |                                            |
|          |                                    | Y                          | Loupe                 | Ð         | Créer     |                                             |                                            |
|          |                                    | P                          | Appeler               |           |           | -                                           |                                            |
|          | Téléphone<br>↓<br>Contacts         | đ                          | Fiches adresse        |           |           |                                             |                                            |
|          |                                    |                            |                       | ÷         | Créer     |                                             |                                            |
|          |                                    |                            |                       |           | Modifier  |                                             |                                            |
|          |                                    |                            | Concultor             | ×         | Supprimer |                                             |                                            |
|          |                                    | Téléphone<br>↓<br>Contacts | Téléphone<br>Contacts | Consulter | 1         | Suppr. tout                                 | Anrès les différents choix, lancer l'annel |
|          |                                    |                            |                       |           | A         | Par nom                                     |                                            |
|          |                                    |                            |                       | ~         | Valider   |                                             |                                            |
|          |                                    | ۴Ż                         | Guider vers           |           |           |                                             |                                            |
|          |                                    | Pabc                       | Rechercher contact    |           |           |                                             |                                            |
|          |                                    | P                          | Appeler               |           |           |                                             |                                            |

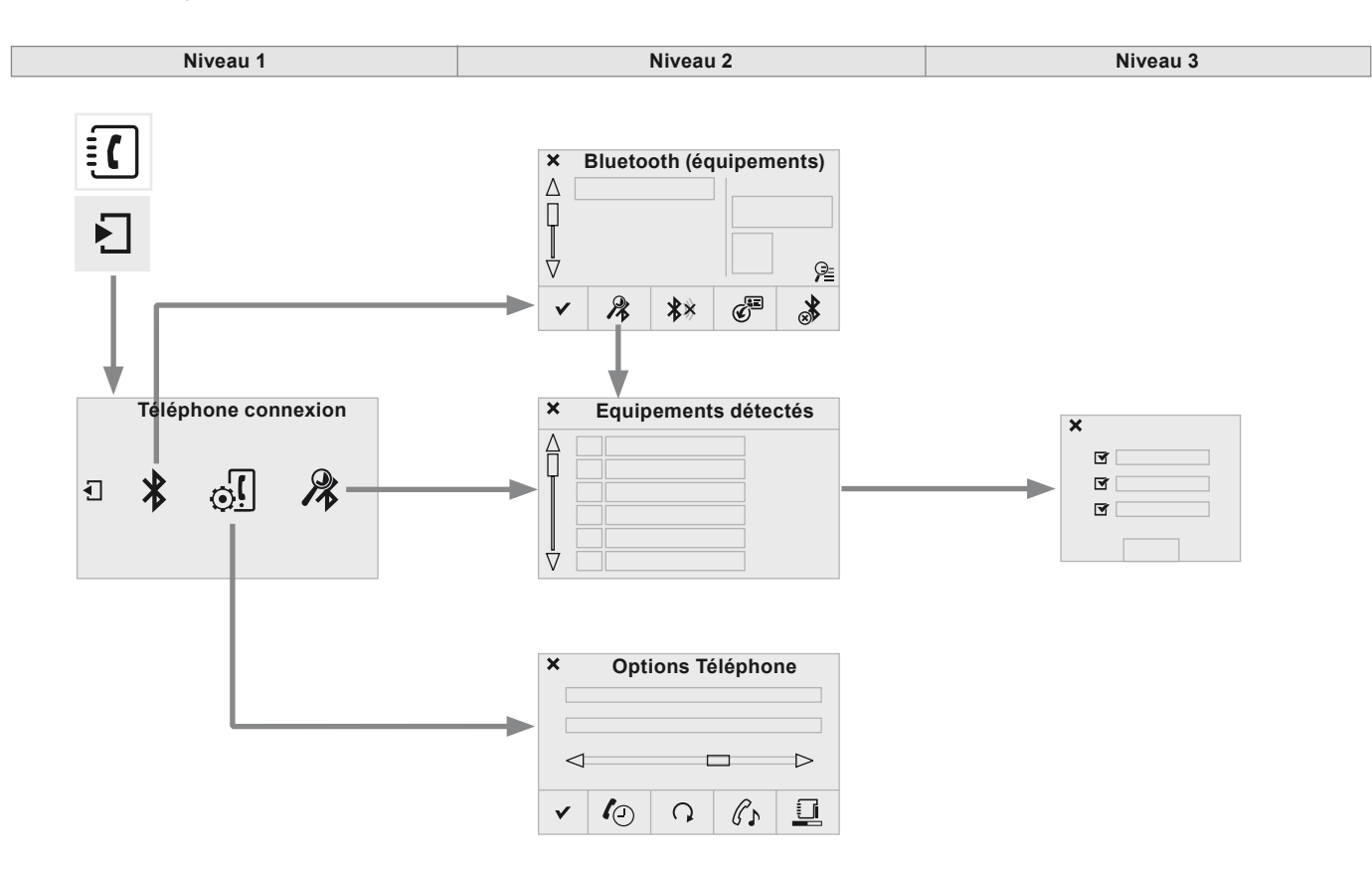

| Niveau 1     |                                                                               | Niveau 2 |                       | Niveau 3 |                 | Commentaires                                                                                                    |
|--------------|-------------------------------------------------------------------------------|----------|-----------------------|----------|-----------------|----------------------------------------------------------------------------------------------------|
|              | Téléphone<br>connexion<br>↓<br>Page secondaire<br>↓<br>Connexion<br>Bluetooth | 2        | Rechercher            |          |                 | Lancer la recherche d'un périphérique à connecter.                                                                   |
|              |                                                                               | **       | Connecter/Déconnecter |          |                 | Lancer ou arrêter la connexion Bluetooth du périphérique sélectionné.                                                |
|              |                                                                               | ¢        | Actualiser            |          |                 | Importer les contacts du téléphone sélectionné<br>pour les enregistrer dans l'autoradio.                             |
| *            |                                                                               | *        | Supprimer             |          |                 | Supprimer le téléphone sélectionné.                                                                                  |
|              |                                                                               | ~        | Valider               |          |                 | Enregistrer les paramètres.                                                                                          |
|              | Téléphone<br>connexion<br>∳<br>Page secondaire                                |          |                       | ¥        | Téléphone       |                                                                                                    |
|              |                                                                               |          | Equipements détectés  | J        | Streaming Audio | Lancer la recherche d'un périphérique.                                                                               |
|              | Rechercher<br>équipement                                                      |          |                       | ¥        | Internet        |                                                                                                    |
| ر<br>۲<br>ان | Téléphone<br>connexion<br>↓<br>Page secondaire<br>↓<br>Options Téléphone      | 10       | Mise en attente       |          |                 | Couper le micro temporairement pour que le contact n'entende pas votre conversation avec un passager.                |
|              |                                                                               | Q        | Actualiser            |          |                 | Importer les contacts du téléphone sélectionné<br>pour les enregistrer dans l'autoradio.                             |
|              |                                                                               | C.       | Sonneries             |          |                 | Choisir la mélodie et le volume de la sonnerie lorsque le téléphone sonne.                                           |
|              |                                                                               |          | Etat mémoire          |          |                 | Fiches utilisées ou disponibles, pourcentage<br>d'utilisation du répertoire interne et des contacts<br>en Bluetooth. |
|              |                                                                               | ~        | Valider               |          |                 | Enregistrer les paramètres.                                                                                          |

# Jumeler un téléphone Bluetooth<sup>®</sup>

Pour des raisons de sécurité et parce qu'elles nécessitent une attention soutenue de la part du conducteur, les opérations de jumelage du téléphone mobile Bluetooth au système kit mains-libres de l'autoradio, doivent être réalisées véhicule à l'arrêt.

# Procédure (courte) à partir du téléphone

Dans le menu Bluetooth de votre périphérique, sélectionner le nom système dans la liste des appareils détectés.

Saisir un code de 4 chiffres minimum sur le périphérique et valider.

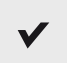

Saisir ce même code dans le système, sélectionner "**OK**" et valider.

#### Procédure à partir du système

Activer la fonction Bluetooth du téléphone et s'assurer qu'il est "visible par tous" (configuration du téléphone).

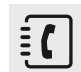

Appuyer sur **Téléphone** pour afficher la page primaire.

Appuver sur la page secondaire.

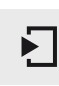

 $\mathbf{\Phi}$ 

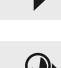

Sélectionner "**Rechercher** équipement".

Sélectionner "Connexion

Bluetooth".

La liste du (ou des) téléphone(s) détecté(s) s'affiche.

En cas d'échec, il est conseillé de désactiver puis de réactiver la fonction Bluetooth de votre téléphone.

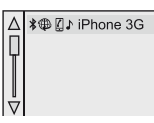

Sélectionner le nom du téléphone choisi dans la liste puis "**Valider**".

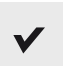

Saisir un code de 4 chiffres minimum pour la connexion puis "**Valider**".

Saisir ce même code sur le téléphone puis accepter la connexion.

Le système propose de connecter le téléphone :

- en "Téléphone" (kit mains-libres, téléphone uniquement),
- en "Streaming Audio" (streaming : lecture sans fil des fichiers audio du téléphone),
- en "Internet" (navigation internet uniquement si votre téléphone est compatible avec la norme Bluetooth Dial-Up Networking "DUN").

Sélectionner un ou plusieurs profils et valider.

- Les services disponibles sont dépendants du réseau, de la carte SIM et de la compatibilité des appareils Bluetooth utilisés Vérifiez sur le manuel de votre téléphone et auprès de votre opérateur, les services auxquels vous avez accès
- La capacité du système à ne connecter qu'un seul profil dépend du téléphone. Les trois profils peuvent se connecter par défaut.
- Connectez-vous sur www.peugeot.pavs pour plus d'informations (compatibilité, aide complémentaire, ...).
- ¥⊕ Ø♪ iPhone 3G

Le téléphone reconnu apparaît dans la liste.

En fonction de votre équipement, il peut vous être demandé d'accepter la connexion automatique à chaque mise du contact.

Selon le type de téléphone, le système vous demande d'accepter ou non le transfert de votre répertoire.

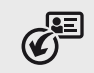

Sinon sélectionner "Actualiser".

De retour dans le véhicule, si le dernier téléphone connecté est à nouveau présent. il est automatiquement reconnu et dans les 30 secondes environ qui suivent la mise du contact le jumelage est opéré sans action de votre part (Bluetooth activé).

Pour modifier le profil de connexion automatique, sélectionner le téléphone dans la liste, puis sélectionner le paramètre voulu.

#### Connexion d'un périphérique Bluetooth® **Reconnexion automatique**

A la mise du contact, le dernier téléphone connecté à la dernière coupure du contact se reconnecte automatiquement, si ce mode de connexion avait été activé lors de la procédure de jumelage.

La connexion est confirmée par l'affichage d'un message ainsi que du nom du téléphone.

#### **Connexion manuelle**

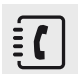

Appuyer sur Téléphone pour afficher la page primaire

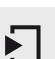

Appuyer sur la page secondaire.

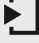

 $\mathbf{\Phi}$ 

Sélectionner "Bluetooth" pour afficher la liste des périphériques iumelés.

Sélectionner le périphérique à connecter.

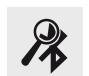

Appuver sur "Rechercher équipement".

La connexion est confirmée par l'affichage d'un message ainsi que du nom du téléphone.

#### Gestion des téléphones iumelés

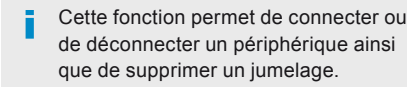

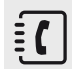

Appuyer sur Téléphone pour afficher la page primaire.

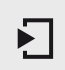

Appuyer sur la page secondaire.

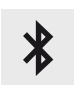

Sélectionner "Bluetooth" pour afficher la liste des périphériques iumelés.

Sélectionner le périphérique dans la liste.

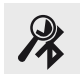

Sélectionner "Rechercher équipement"

#### Ou

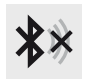

" Connecter / Déconnecter " pour lancer ou arrêter la connexion Bluetooth du périphérique sélectionné.

Ou

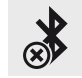

"Supprimer" pour supprimer le iumelage.

### **Recevoir un appel**

Un appel entrant est annoncé par une sonnerie et un affichage superposé sur l'écran.

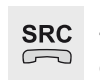

Faire un appui court sur la touche TEL des commandes au volant pour décrocher

Faire un appui long

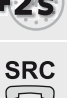

sur la touche TEL des commandes au volant pour refuser l'appel.

Ou

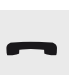

Sélectionner "Raccrocher".

#### Passer un appel

L'utilisation du téléphone est fortement déconseillée en conduisant. Garez le véhicule Passer l'appel à l'aide des commandes au volant.

#### Appeler un nouveau numéro

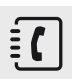

Appuyer sur Téléphone pour afficher la page primaire.

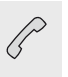

Former le numéro à l'aide du clavier numérique.

Appuyer sur "Appeler" pour lancer l'appel.

#### Appeler un contact

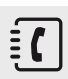

Appuyer sur Téléphone pour afficher la page primaire.

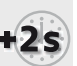

SRC

Ou faire un appui long

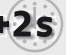

sur la touche TEL des commandes au volant.

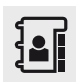

Sélectionner "Contacts".

Sélectionner le contact dans la liste proposée.

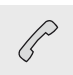

Sélectionner "Appeler".

# Appeler un des derniers numéros composés

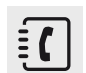

Appuyer sur **Téléphone** pour afficher la page primaire.

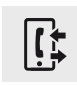

Sélectionner "Journal d'appels".

Sélectionner le contact dans la liste proposée.

Il est toujours possible de lancer un appel directement depuis le téléphone ; stationner le véhicule par mesure de sécurité.

# Gestion des contacts / fiches

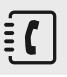

Appuyer sur **Téléphone** pour afficher la page primaire.

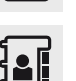

Sélectionner "Contacts".

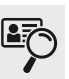

Sélectionner "Consulter".

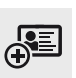

Sélectionner "**Créer**" pour ajouter un nouveau contact en respectant le "format international".

Ou

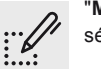

"**Modifier**" pour corriger le contact sélectionné.

Ou

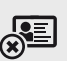

"Supprimer" pour supprimer le contact sélectionné.

Ou

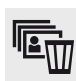

"Suppr. tout" pour supprimer toutes les informations du contact sélectionné.

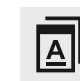

Sélectionner "**Par nom**" pour consulter la liste des contacts.

# Questions fréquentes

Le tableau ci-après regroupe les réponses aux questions les plus fréquemment posées concernant votre autoradio.

### Navigation

| QUESTION                                                                                 | RÉPONSE                                                                                                    | SOLUTION                                                                                                    |
|------------------------------------------------------------------------------------------|----------------------------------------------------------------------------------------------------|----------------------------------------------------------------------------------------------------|
| Le calcul de l'itinéraire<br>n'aboutit pas.                                              | Les critères de guidage sont peut être en contradiction avec la localisation actuelle (exclusion des routes à péage sur une autoroute à péage).                                                                     | Vérifier les critères de guidage dans le menu<br>"Navigation".                                                                                                    |
| Les POI n'apparaissent<br>pas.                                                           | Les POI n'ont pas été sélectionnés.                                                                                                    | Sélectionner les POI dans la liste des POI.                                                                                                    |
| L'alerte sonore des "Zones<br>à risques" ne fonctionne<br>pas.                           | L'alerte sonore n'est pas active.                                                                                                    | Activer l'alerte sonore dans le menu "Navigation".                                                                                                    |
| Le système ne propose pas<br>de dévier un événement<br>sur le parcours.                  | Les critères de guidage ne prennent pas en compte les informations<br>TMC.                                                                                                    | Sélectionner la fonction "Info-Service" dans la liste des critères de guidage.                                                                                                    |
| Je reçois une alerte pour<br>une "Zones à risques"<br>qui n'est pas sur mon<br>parcours. | Hors guidage, le système annonce toutes les "Zones à risques"<br>positionnées dans un cône situé devant le véhicule. Il peut alerter<br>pour des "Zones à risques" situées sur les routes proches ou<br>parallèles. | Zoomer la carte afin de visualiser la position<br>exacte de la "Zones à risques". Sélectionner "Sur<br>l'itinéraire" pour ne plus être alerté hors guidage<br>ou diminuer le délai d'annonce. |

| QUESTION                                                                           | RÉPONSE                                                                                                    | SOLUTION                                                                                                    |
|------------------------------------------------------------------------------------|----------------------------------------------------------------------------------------------------|----------------------------------------------------------------------------------------------------|
| Certains embouteillages<br>sur l'itinéraire ne sont pas<br>indiqués en temps réel. | Au démarrage, le système met quelques minutes pour capter les informations trafic.                                    | Attendre que les informations trafic soient<br>bien reçues (affichage sur la carte des icones<br>d'informations trafic). |
|                                                                                    | Les filtres sont trop restreints.                                                                                     | Modifier les réglages.                                                                                                   |
|                                                                                    | Dans certains pays, seuls les grands axes (autoroutes) sont répertoriés pour les informations trafic.                 | Ce phénomène est normal. Le système est<br>dépendant des informations trafic disponibles.                                |
| L'altitude ne s'affiche pas.                                                       | Au démarrage, l'initialisation du GPS peut mettre jusqu'à 3 minutes<br>pour capter correctement plus de 4 satellites. | Attendre le démarrage complet du système<br>pour que la couverture GPS soit d'au moins<br>4 satellites.                  |
|                                                                                    | Selon l'environnement géographique (tunnel) ou la météo, les<br>conditions de réception du signal GPS peuvent varier. | Ce phénomène est normal. Le système est<br>dépendant des conditions de réception du signal<br>GPS.                       |

#### Radio

| QUESTION                                                                                                    | RÉPONSE                                                                                                    | SOLUTION                                                                                                    |
|----------------------------------------------------------------------------------------------------|----------------------------------------------------------------------------------------------------|----------------------------------------------------------------------------------------------------|
| La qualité de réception de<br>la station radio écoutée se<br>dégrade progressivement<br>ou les stations mémorisées<br>ne fonctionnent pas | Le véhicule est trop éloigné de l'émetteur de la station écoutée ou<br>aucun émetteur n'est présent dans la zone géographique traversée. | Activer la fonction "RDS" par le biais du menu<br>raccourci, afin de permettre au système de<br>vérifier si un émetteur plus puissant se trouve<br>dans la zone géographique.                  |
| (pas de son, 87,5 Mhz<br>s'affiche).                                                                                                    | L'environnement (colline, immeuble, tunnel, parking sous-sol)<br>bloque la réception, y compris en mode de suivi RDS.                    | Ce phénomène est normal et ne traduit pas une défaillance de l'autoradio.                                                                                                    |
|                                                                                                    | L'antenne est absente ou a été endommagée (par exemple lors d'un passage en station de lavage ou dans un parking souterrain).            | Faire vérifier l'antenne par le réseau PEUGEOT.                                                                                                    |
| Je ne retrouve pas<br>certaines stations radio<br>dans la liste des stations<br>captées.                                                  | La station n'est plus captée ou son nom a changé dans la liste.                                                                          | Faire une pression continue sur la touche "List"<br>des commandes au volant pour mettre à jour<br>la liste des stations captées ou appuyer sur la<br>fonction du système : "Actualiser liste". |
|                                                                                                    | Certaines stations de radio envoient, à la place de leur nom d'autres informations (titre de la chanson par exemple).                    |                                                                                                    |
| Le nom de la station de radio change.                                                                                                    | Le système interprète ces données comme le nom de la station.                                                                            |                                                                                                    |

### Média

| QUESTION                                                                                                    | RÉPONSE                                                                                                    | SOLUTION                                                                                                    |  |
|----------------------------------------------------------------------------------------------------|----------------------------------------------------------------------------------------------------|----------------------------------------------------------------------------------------------------|--|
| La lecture de ma clé USB<br>démarre après un temps<br>excessivement long<br>(environ 2 à 3 minutes).                                      | Certains fichiers fournis avec la clé peuvent ralentir de façon très<br>importante l'accès à la lecture de la clé (multiplication par 10 du<br>temps de catalogage).                                                                                                    | Supprimer les fichiers fournis avec la clé et limiter<br>le nombre de sous-dossiers dans l'arborescence<br>de la clé.                                                                                                    |  |
| Lorsque je connecte mon<br>iPhone en téléphone et<br>sur la prise USB en même<br>temps, je n'arrive plus à lire<br>les fichiers musicaux. | Lorsque l'iPhone se connecte automatiquement en téléphone, il force la fonction streaming. La fonction streaming prend alors le pas sur la fonction USB qui n'est plus utilisable, il y a un défilement du temps de la piste en cours d'écoute sans son sur la source des lecteurs Apple <sup>®</sup> . | Débrancher puis rebrancher la connexion USB<br>(la fonction USB prendra le pas sur la fonction<br>streaming).                                                                                                    |  |
| Le CD est éjecté<br>systématiquement ou n'est<br>pas lu par le lecteur.                                                                   | Le CD est placé à l'envers, illisible, ne contient pas de données<br>audio ou contient un format audio illisible par l'autoradio.<br>Le CD a été gravé dans un format incompatible du lecteur (udf,).                                                                                                   | Vérifier le sens de l'insertion du CD dans le<br>lecteur.<br>Vérifier l'état du CD : le CD ne pourra pas être lu<br>s'il est trop endommagé.<br>Vérifier le contenu s'il s'agit d'un CD gravé :<br>consultez les conseils à la rubrique "AUDIO".<br>Le lecteur CD de l'autoradio ne lit pas les DVD.<br>Du fait d'une qualité insuffisante, certains CD<br>gravés ne seront pas lus par le système audio. |  |
|                                                                                                    | Le CD est protégé par un système de protection anti-piratage non reconnu par l'autoradio.                                                                                                    |                                                                                                    |  |
| Le temps d'attente après<br>l'insertion d'un CD ou le<br>branchement d'une clé<br>USB est long.                                           | Lors de l'insertion d'un nouveau média, le système lit un certain<br>nombre de données (répertoire, titre, artiste, etc.). Ceci peut prendre<br>de quelques secondes à quelques minutes.                                                                                                    | Ce phénomène est normal.                                                                                                    |  |

| QUESTION                                                                                                    | RÉPONSE                                                                      | SOLUTION                                                                        |
|----------------------------------------------------------------------------------------------------|------------------------------------------------------------------------------|---------------------------------------------------------------------------------|
| Le son du lecteur CD est dégradé.                                                                             | Le CD utilisé est rayé ou de mauvaise qualité.                               | Insérer des CD de bonne qualité et les conserver<br>dans de bonnes conditions.  |
|                                                                                                    | Les réglages de l'autoradio (graves, aigus, ambiances) sont inadaptés.       | Ramener le niveau d'aigus ou de graves à 0, sans sélectionner d'ambiance.       |
| Certains caractères des<br>informations du média en<br>cours de lecture ne sont<br>pas affichés correctement. | Le système audio ne sait pas traiter certains types de caractère.            | Utiliser des caractères standards pour nommer<br>les pistes et les répertoires. |
| La lecture des fichiers en streaming ne commence pas.                                                         | Le périphérique connecté ne permet pas de lancer automatiquement la lecture. | Lancer la lecture depuis le périphérique.                                       |
| Les noms des plages et<br>la durée de lecture ne<br>s'affichent pas sur l'écran<br>en streaming audio.        | Le profil Bluetooth ne permet pas de transférer ces informations.            |                                                                                 |

### Réglages

| QUESTION                                                                                  | RÉPONSE                                                                                                    | SOLUTION                                                                                                    |
|-------------------------------------------------------------------------------------------|----------------------------------------------------------------------------------------------------|----------------------------------------------------------------------------------------------------|
| En changeant le réglage<br>des aigus et des<br>graves, l'ambiance est<br>désélectionnée.  | Le choix d'une ambiance impose le réglage des aigus et des graves.<br>Modifier l'un sans l'autre est impossible. | Modifier le réglage des aigus et des graves ou le<br>réglage d'ambiance pour obtenir l'environnement<br>sonore souhaité. |
| En changeant d'ambiance,<br>les réglages des aigus et<br>des graves reviennent à<br>zéro. |                                                                                                    |                                                                                                    |
| En changeant le réglage<br>des balances, la répartition<br>est désélectionnée.            | Le choix d'une répartition impose le réglage des balances.<br>Modifier l'un sans l'autre est impossible.         | Modifier le réglage des balances ou le réglage de<br>répartition pour obtenir l'environnement sonore<br>souhaité.        |
| En changeant la répartition,<br>le réglage des balances est<br>désélectionné.             |                                                                                                    |                                                                                                    |
| En selectionnant le mode<br>"Tous passagers" la<br>répartition ne me convient<br>pas.     | Le choix d'une répartition "Tous passagers" est programmable.                                                    | Modifier le réglage de répartition à l'aide du<br>curseur sur l'écran tactile.                                           |

| QUESTION                                                                       | RÉPONSE                                                                                                    | SOLUTION                                                                                                    |
|--------------------------------------------------------------------------------|----------------------------------------------------------------------------------------------------|----------------------------------------------------------------------------------------------------|
| Il y a un écart de qualité<br>sonore entre les différentes<br>sources audio.   | Pour permettre une qualité d'écoute optimum, les réglages audio<br>(Volume :, Graves :, Aigus :, Ambiances, Loudness) peuvent être<br>adaptés aux différentes sources sonores, ce qui peut générer des<br>écarts audibles lors d'un changement de source. | Vérifier que les réglages audio (Volume :,<br>Graves :, Aigus :, Ambiances, Loudness) sont<br>adaptés aux sources écoutées. Il est conseillé<br>de régler les fonctions audio (Graves :, Aigus :,<br>Balance) sur la position milieu, de sélectionner<br>l'ambiance musicale "Aucune", de régler la<br>correction loudness sur la position "Active" en<br>mode CD et sur la position "Inactive" en mode<br>radio. |
| Moteur coupé, le système<br>s'arrête après plusieurs<br>minutes d'utilisation. | Lorsque le moteur est coupé, le temps de fonctionnement du<br>système dépend du niveau de charge de la batterie.<br>L'arrêt est normal : le système se met en mode économie d'énergie<br>et se coupe afin de préserver la batterie du véhicule.           | Démarrer le moteur du véhicule afin d'augmenter<br>la charge de la batterie.                                                                                                    |

### Téléphone

| QUESTION                                                          | RÉPONSE                                                                                                    | SOLUTION                                                                                                    |
|-------------------------------------------------------------------|----------------------------------------------------------------------------------------------------|----------------------------------------------------------------------------------------------------|
| Je n'arrive pas à connecter<br>mon téléphone Bluetooth.           | Il est possible que le Bluetooth du téléphone soit désactivé ou<br>l'appareil non visible.                                                                                                    | Vérifier que le Bluetooth de votre téléphone est<br>activé.<br>Vérifier dans les paramètres du téléphone qu'il est<br>"Visible par tous". |
|                                                                   | Le téléphone Bluetooth n'est pas compatible avec le système.                                                                                                    | Vous pouvez vérifier la compatibilité de votre téléphone sur www.peugeot.pays (services).                                                 |
| Le son du téléphone<br>connecté en Bluetooth est<br>inaudible.    | Le son dépend à la fois du système et du téléphone.                                                                                                    | Augmenter le volume de l'autoradio,<br>éventuellement au maximum et augmenter le son<br>du téléphone si nécessaire.                       |
|                                                                   | Le bruit ambiant influe sur la qualité de la communication téléphonique.                                                                                                    | Réduiser le bruit ambiant (fermer les fenêtres,<br>diminuer la ventilation, ralentir,).                                                   |
| Certains contacts<br>apparaissent en double<br>dans la liste.     | Les options de synchronisation des contacts proposent de<br>synchroniser les contacts de la carte SIM, les contacts du téléphone<br>ou les deux. Lorsque les deux synchronisations sont sélectionnées,<br>il est possible de voir certains contacts en double. | Choisir "Afficher contacts de carte SIM" ou<br>"Afficher contacts du téléphone".                                                          |
| Les contacts ne sont<br>pas classés dans l'ordre<br>alphabétique. | Certains téléphones proposent des options d'affichage. Selon les<br>paramètres choisis, les contacts peuvent être transférés dans un<br>ordre spécifique.                                                                                                    | Modifier les paramètres d'affichage du répertoire<br>du téléphone.                                                                        |
| Le système ne reçoit pas les SMS.                                 | Le mode Bluetooth ne permet pas de transmettre les SMS au système.                                                                                                    |                                                                                                    |

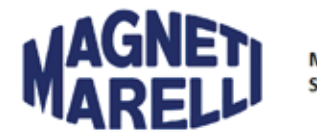

MM-BTEL SMEG+ iV2

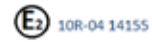

€ 0682

#### COFETEL: RCPMASM15-1111

La operación de este equipo está supira las signientes dos condiciones: (1) es posible que este equipo o dispositivo os causos interferencias pequididad y (2) este equipo o dispositivo a debe aceptar Cha operación esta dispositiva de acuso pueda causar su operación no desenda. The operación est diss equipment is subject to the fedovanig two conditions: (1) is is possible that table equipment es device may net causo harmful interference, tand (2) the equipment est device must accept any interference, includad interference interface de table any causo esta device de must accept any interference, includad interference interface de table any causo esta device de must accept any interference, includad interference interface de tables.

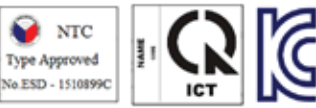

Class A Equipment (Industrial Broadcasting & Communication Equipment): 이 기기는 업무료(ka) 전자파 적합가기로서 판매자 또는 사용자는 이 절을 주의하시기 바라여, 가장의의 지역에서 사용하는 것을 목적으로 합니다.

MSIP -CMM-RX2-SMEGIV2

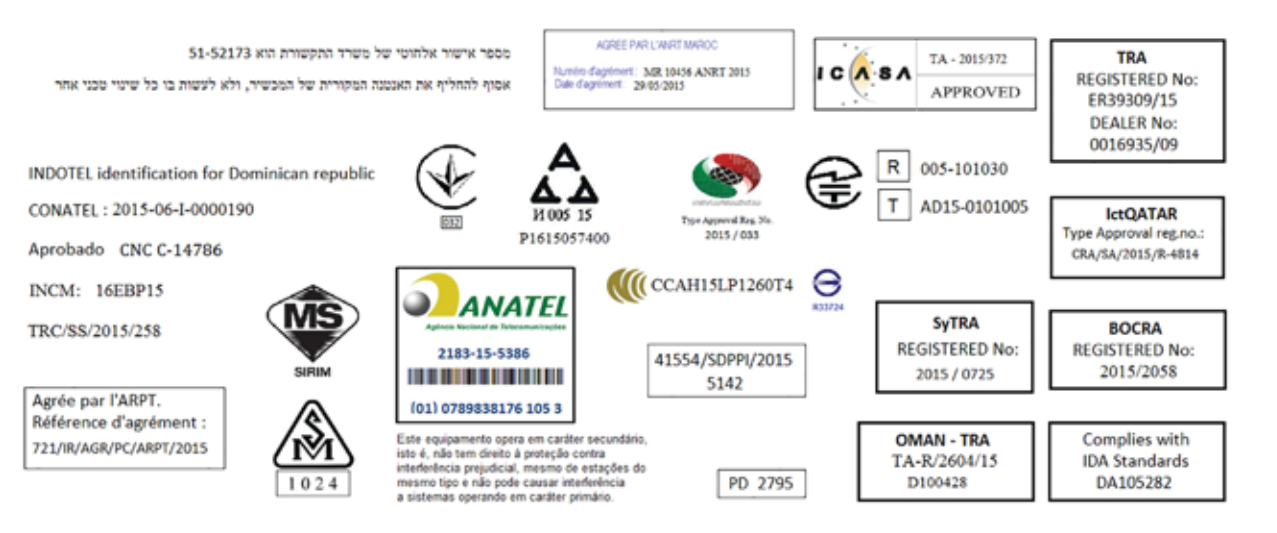